# Acer Liquid (S100) Manual do Utilizador

© 2009 Todos os direitos reservados.

Smartphone Acer Liquid (S100) Manual do Utilizador Primeira edição: 10/2009

| Smartphone Acer Liquid (S100) |
|-------------------------------|
| Número do modelo:             |
| Número de série:              |
| Data de compra:               |
| Local de compra:              |

# Contrato de Licença de Utilizador Final

IMPORTANTE - LEIA COM ATENÇÃO: ESTE CONTRATO DE LICENÇA DE UTILIZADOR FINAL ("CONTRATO") CONSTITUI UM ACORDO LEGAL ENTRE O UTILIZADOR FINAL (SEJA ÚMA PESSOA SINGULAR OU PESSOA COLECTIVA) E A ACER INC. INCLUINDO AS SUAS FILIAIS ("ACER") RELATIVO AO SOFTWARE (OUE ESTE SEJA FORNECIDO PELA ACER OU PELOS LICENCIANTES OU DISTRIBUIDORES DA ACER) OUE ACOMPANHA ESTE CONTRATO, INCLUINDO OUAISOUER MEIOS ASSOCIADOS, MATERIAIS IMPRESSOS E A RESPECTIVA DOCUMENTAÇÃO ELETRÓNICA DO UTILIZADOR, OS OUAIS PODEM SER MARCADOS POR "ACER" ("SOFTWARE"), OS CONTRATOS RELATIVOS A QUALQUER OUTRO PRODUTO OU ITEM NÃO SÃO INTERPRETADOS OU SUJEITOS AOS TERMOS DESTE CONTRATO. AO INSTALAR O SOFTWARE QUE ACOMPANHA ESTE CONTRATO OU OUALOUER PARTE DO MESMO, O UTILIZADOR ACEITA VINCULAR-SE AOS TERMOS E ÀS CONDICÕES CONTIDAS NO PRESENTE CONTRATO. CASO O UTILIZADOR NÃO CONCORDE COM TODOS OS TERMOS E CONDICÕES DESTE CONTRATO. DEVE TERMINAR O PROCESSO DE INSTALAÇÃO E ELIMINÁR IMEDIATAMENTE DO SEU TELEFONE TODOS OS FICHEIROS INSTALADOS DO SOFTWARE, SE OS HOUVER.

CASO O UTILIZADOR NÃO POSSUA UMA CÓPIA VALIDAMENTE LICENCIADA DO SOFTWARE APLICÁVEL, NÃO ESTARÁ AUTORIZADO A INSTALAR, COPIAR OU POR OUTRA FORMA USAR O SOFTWARE E NÃO TEM QUALQUER DIREITO AO ABRIGO DO PRESENTE CONTRATO.

O Software é protegido pelas leis e convenções internacionais sobre direitos de autor e dos EUA, bem como por outras leis e tratados de propriedade intelectual. O Software é licenciado, não vendido.

#### **OUTORGA DE LICENÇA**

A Acer concede ao Utilizador os seguintes direitos não exclusivos e intransmissíveis em relação ao Software. Ao abrigo deste Contrato, poderá:

- Instalar e usar o Software somente num único telefone designado. Uma licença separada será necessária para cada telefone em que o Software for usado;
- Realizar uma cópia do Software somente para fins de arquivo ou salvaguarda (backup);
- Realizar uma cópia impressa de quaisquer documentos electrónicos incluídos no Software, desde que os referidos documentos tenham sido recebidos electronicamente.

#### RESTRIÇÕES

O Utilizador NÃO poderá:

- 1. Usar ou copiar o Software, salvo conforme estabelecido neste Contrato;
- 2. Alugar ou dar em locação o Software a qualquer terceiro;
- 3. Modificar, adaptar ou traduzir o Software, no todo ou em parte;
- Realizar engenharia reversa, descompilar ou desmontar o Software ou criar obras derivadas com base no Software;

- Integrar o Software em qualquer outro programa ou modificar o Software, excepto para uso pessoal; e
- 6. Licenciar ou de outra forma disponibilizar o Software a terceiros. Fica, todavia, ressalvado, que o Utilizador poderá, após envio de notificação prévia e escrita, à Acer, transferir integralmente o Software a um terceiro, desde que não retenha qualquer cópia do Software e que o terceiro aceite os termos deste Contrato;
- 7. Transferir os seus direitos sob este Contrato a quaisquer terceiros;
- 8. Exportar o Software em violação do disposto nas leis e regulamentos de exportação aplicáveis, ou (i) vender, exportar, reexportar, transferir, desviar, revelar dados técnicos, para quaisquer pessoas, entidades ou destinos proibidos incluindo, sem exclusão de outros, Cuba, Irão, Coreia do Norte, Sudão e Síria; ou (ii) usar qualquer Software para qualquer uso proibido ao abrigo das leis e regulamentos dos Estados Unidos da América.

#### SERVIÇOS DE MANUTENÇÃO

A Acer não é obrigada a prestar serviços técnicos ou serviços de manutenção relativos ao Software.

#### ACER LIVE UPDATE

Determinado software contém elementos facilitando o uso do servicio do Acer Live Update, o qual permite a atualizacão deste software a ser baixado e instalado automaticamente ao seu telefone. Ao instalar o software, o utilizador por meio deste contrato concorda com Acer (ou seus licenciantes) que verifique automaticamente a versão deste software, o que está utilizando no seu telefone, e que fornece atualitacões para este software que podem ser baixados automaticamente ao seu telefone.

#### PROPRIEDADE E DIREITO DE AUTOR

A titularidade, os direitos de propriedade e os direitos de propriedade intelectual sobre o Software e todas as suas cópias permanecerão de propriedade da Acer ou dos Licenciantes ou fornecedores da ACER (conforme aplicável). O Utilizador não tem e não adquirirá qualquer direito exclusivo ou de propriedade sobre o Software (incluindo sobre quaisquer modificações ou cópias feitas por ou para o Utilizador) ou quaisquer direitos de propriedade intelectual conexos. A titularidade e os respectivos direitos sobre o conteúdo acedido por meio do Software são da propriedade do titular do conteúdo em questão e poderão estar protegidos pela legislação aplicável. Esta licença não concede ao Utilizador qualquer direito sobre tais conteúdos. O Utilizador aceita:

- Não remover qualquer aviso de direito de autor ou outros avisos de exclusividade ou propriedade do Software;
- 2. Reproduzir todos esses avisos em quaisquer cópias autorizadas efectuadas; e
- Envidar os seus melhores esforços para impedir qualquer cópia não autorizada do Software.

#### MARCAS

Este Contrato não concede ao Utilizador qualquer direito em relação às marcas ou marcas de serviço da Acer ou dos Licenciantes ou fornecedores da Acer.

#### EXONERAÇÃO DE GARANTIAS

NA MÁXIMA EXTENSÃO PERMITIDA PELA LEGISLAÇÃO APLICÁVEL, A ACER, OS SEUS FORNECEDORES E LICENCIANTES, FORNECEM O SOFTWARE NO ESTADO "EM QUE SE ENCONTRA" E COM TODAS AS IMPERFEIÇÕES, E, PELO PRESENTE CONTRATO, RENUNCIAM A TODAS AS DEMAIS GARANTIAS E CONDIÇÕES, SEJAM EXPRESSAS, IMPLÍCITAS, OU LEGAIS, INCLUINDO, SEM EXCLUSÃO DE OUTRAS, QUAISQUER GARANTIAS, OBRIGAÇÕES OU CONDIÇÕES IMPLÍCITAS DE COMERCIABILIDADE, ADEQUAÇÃO A UMA FINALIDADE ESPECÍFICA, PRECISÃO OU INTEGRIDADE DAS RESPOSTAS E RESULTADOS, BEM COMO EM RELAÇÃO À MÃO DE OBRA, À A USÊNCIA DE VÍRUS E À AUSÊNCIA DE NEGLIGÊNCIA, TUDO EM RELAÇÃO COM O SOFTWARE E A PRESTAÇÃO OU A FALTA DE PRESTAÇÃO DE SERVIÇOS DE MANUTENÇÃO. ADEMAIS, INEXISTE EM RELAÇÃO AO SOFTWARE. QUALQUER GARANTIA OU CONDIÇÃO DE TITULARIDADE, POSSE OU USO PACÍFICO, POSSE, ADEQUAÇÃO ÀS DESCRIÇÕES OU NÃO-VIOLAÇÃO.

#### EXCLUSÃO DE DANOS INCIDENTAIS, CONSEQUENCIAIS E OUTROS DANOS

NA MÁXIMA EXTENSÃO PERMITIDA PELA LEGISLAÇÃO APLICÁVEL. EM CASO ALGUM A ACER. OS SEUS FORNECEDORES OU LICENCIANTES SERÃO RESPONSÁVEIS POR QUAISQUER DANOS ESPECIAIS, INCIDENTAIS, INDIRECTOS, PUNITIVOS OU CONSEQUENCIAIS DE QUALQUER NATUREZA (INCLUINDO, SEM EXCLUSÃO DE OUTROS, DANOS POR PERDA DE LUCROS, INFORMAÇÕES CONFIDENCIAIS OU OUTRAS, INTERRUPÇÃO DOS NEGÓCIOS, LESÕES PESSOAIS, PERDA DE PRIVACIDADE OU INCUMPRIMENTO DE OUAISOUER OBRIGACÕES, INCLUINDO OBRIGACÕES DE BOA-FÉ E CUIDADO RAZOÁVEL, BEM COMO POR NEGLIGÊNCIA E OUALOUER DANO PATRIMONIAL OU OUTROS DANOS DE QUALQUER NATUREZA) DECORRENTES, OU POR OUALOUER FORMA RELACIONADOS COM O USO OU IMPOSSIBILIDADE DE UTILIZAÇÃO DO SOFTWARE, À PRESTAÇÃO OU À FALTA DE PRESTAÇÃO DE SERVIÇOS DE MANUTENÇÃO, OU, AINDA, DE OUTRA FORMA PREVISTOS NA LEI OU REFERENTES A OUALOUER DISPOSIÇÃO DO PRESENTE CONTRATO, MESMO EM CASO DE CULPA. ACTO ILÍCITO (INCLUSIVE NEGLIGÊNCIA), RESPONSABILIDADE OBJECTIVA, VIOLAÇÃO CONTRATUAL OU DE GARANTIA DA ACER, DOS SEUS FORNECEDORES OU LICENCIANTES E MESMO OUE A ACER. OS SEUS FORNECEDORES OU LICENCIANTES TENHAM SIDO ADVERTIDOS SOBRE A POSSIBILIDADE DA OCORRÊNCIA DE TAIS DANOS.

#### LIMITAÇÃO DE RESPONSABILIDADE E INDEMNIZAÇÃO

SEM PREJUÍZO DE QUAISQUER DANOS QUE POSSAM SER SOFRIDOS PELO UTILIZADOR POR QUALQUER MOTIVO (INCLUINDO, SEM EXCLUSÃO DE OUTROS, TODOS OS DANOS ACIMA MENCIONADOS E TODOS OS DANOS DIRECTOS OU GERAIS), O VALOR MÁXIMO DA INDENIZAÇÃO A QUE A ACER, OS SEUS FORNECEDORES E OS LICENCIANTES ESTÃO OBRIGADOS PERANTE O UTILIZADOR NOS TERMOS DAS DISPOSIÇÕES DO PRESENTE CONTRATO, , ESTÁ LIMITADO AO VALOR TOTAL PAGO PELO UTILIZADOR PELO SOFTWARE. AS LIMITAÇÕES, EXCLUSÕES E EXONERAÇÕES DE RESPONSABILIDADE ACIMA MENCIONADAS (INCLUINDO A EXONERAÇÕES DE PRESTAÇÃO DE GARANTIAS E A EXCLUSÃO DE DANOS INCIDENTAIS, CONSEQUENCIAIS E OUTROS DANOS ACIMA MENCIONADOS) SERÃO APLICÁVEIS NA MÁXIMA EXTENSÃO PERMITIDA PELA LEGISLAÇÃO APLICÁVEL, MESMO QUE QUALQUER INDEMNIZAÇÃO NÃO CUMPRA A SUA FINALIDADE ESPECÍFICA; SE, CONTUDO, ALGUMAS JURISDIÇÕES NÃO PERMITIREM A EXCLUSÃO O LA IMITAÇÃO DE RESPONSABILIDADE POR DANOS INCIDENTAIS OU CONSEQUÊNCIAIS, A LIMITAÇÃO ACIMA REFERIDA NÃO SE APLICA AO UTILIZADOR.

#### RESOLUÇÃO

Sem prejuízo de quaisquer outros direitos, a Acer poderá resolver imediatamente este Contrato, sem aviso prévio, caso o Utilizador deixe de cumprir quaisquer termos ou condições deste Contrato.

Nesse caso, o Utilizador deverá:

- 1. Interromper todo o uso do Software;
- 2. Destruir ou devolver à Acer o Software original e todas as suas cópias; e
- Remover o Software de todos os telefones onde o Software tenha sido instalado.

Todas as renúncias às garantias e as limitações de responsabilidade estabelecidas neste Contrato permanecerão em vigor após a sua resolução.

#### DISPOSIÇÕES GERAIS

Este Contrato constitui o acordo integral entre o Utilizador e a Acer no que se refere a esta licença do Software e prevalece sobre todos os acordos, comunicados e todas as propostas e declarações anteriores entre as partes, prevalecendo, ainda, sobre quaisquer termos conflituantes ou adicionais de qualquer citação, pedido, reconhecimento ou comunicado semelhante. Este Contrato apenas pode ser alterado por meio de documento escrito, assinado por ambas as partes. Se qualquer disposição deste Contrato for considerada por um tribunal da jurisdição competente como sendo contrária à lei, tal disposição será exequível na máxima extensão permitida por lei, permanecendo as demais disposições deste Contrato em pleno vigor e efeito.

#### DISPOSIÇÕES ADICIONAIS APLICÁVEIS A SOFTWARE E SERVIÇOS DE TERCEIROS

O Software fornecido ao abrigo do presente Contrato pelos Licenciantes ou fornecedores da Acer ("Software de Terceiros") é fornecido ao Utilizador apenas para sua utilização pessoal e não comercial. O Utilizador não poderá fazer uso do Software de Terceiros sob qualquer forma que possa danificar, inutilizar, sobrecarregar ou diminuir os serviços prestados pelos Licenciantes ou fornecedores da Acer fornecidos ao abrigo do presente Contrato ("Serviços de Terceiros"). Igualmente, o Utilizador não poderá fazer uso do Software de Terceiros de uma forma que possa interferir, por qualquer meio, na utilização e usufruto de uma outra parte dos Serviços de Terceiros ou dos serviços e produtos dos licenciantes da Acer ou dos serviços de Terceiros pelo Utilizador está ainda sujeito a termos, condições e políticas adicionais as quais se encontram disponíveis para consulta no nosso Website.

Aviso: A versão original desta EULA está em Inglês. Em caso de discrepância entre a tradução e a versão original, prevalecerá o significado dos termos e condições em Inglês.

Copyright 2002-2009

# Política de privacidade

Durante o registo ser-lhe-á solicitado que forneça alguma informação à Acer. Por favor, consulte a política de privacidade da Acer em **http://www.acer.com** ou no seu Website Acer local.

# Conteúdo

| Contrato de Licença de Utilizador Final<br>Familiarize-se com o seu smartphone |
|--------------------------------------------------------------------------------|
| Capacidades e funções 11                                                       |
| Registo do produto 11                                                          |
| Capítulo 1: Configuração                                                       |
| Desembalar o seu smartphone 13                                                 |
| Familiarize-se com o seu smartphone 14                                         |
| Instalação ou remoção da bateria                                               |
| Instalar um cartão SIM ou cartão microSD 18                                    |
| Ligar o telemóvel pela primeira vez 19                                         |
| Utilizar o ecrã táctil 20                                                      |
| O ecrã principal 21                                                            |
| Capítulo 2: Efectuar chamadas                                                  |
| Antes de efectuar chamadas 25                                                  |
| Efectuar uma chamada 25                                                        |
| O ecrã de chamadas de voz                                                      |
| Opções de chamadas no ecrã 27                                                  |
| Capítulo 3: Mensagens                                                          |
| Criar uma nova mensagem 29                                                     |
| Responder a uma mensagem 30                                                    |
| Mensagens MMS 31                                                               |
| Configurar Email 33                                                            |
| Capítulo 4: Utilizar a Câmara                                                  |
| Ícones e indicadores da câmara                                                 |
| Tirar uma foto 36                                                              |
| Gravar um vídeo 37                                                             |
| Ver fotos e vídeos 37                                                          |

# Familiarize-se com o seu smartphone

# Capacidades e funções

O seu novo smartphone disponibiliza capacidades multimédia e de entretenimento topo de gama e de fácil acesso. Pode:

- Aceda ao seu e-mail quando viaja.
- Ligue-se à Internet a alta velocidade através de HSDPA (7,2 Mbps), HSUPA (2 Mbps) ou Wi-Fi.
- Mantenha-se em contacto com os seus amigos através das suas aplicações de Contactos e de redes sociais.

# Registo do produto

Ao usar seu produto pela primeira vez, recomenda-se que o registe de imediato. Isto dar-lhe-á acesso a alguns benefícios úteis, tais como:

- Serviço mais rápido por parte dos nossos experientes representantes Afiliação à comunidade Acer:
- Receber promoções e participar em inquéritos a clientes
- As últimas notícias da Acer

Registe-se já, uma vez que o aguardam outras vantagens!

### Como se registar

Para registar o seu produto Acer, visite nosso sítio web em **registration.acer.com**. Seleccione o seu país e siga as simples instruções.

Pode também registar-se directamente do seu smartphone, tocando no ícone Registo.

Depois de recebermos o seu registo de produto, receberá um e-mail de confirmação com dados importantes que deve manter num local seguro.

# Capítulo 1: Configuração

# Desembalar o seu smartphone

O seu smartphone novo vem embalado numa caixa de protecção. Abra cuidadosamente a caixa e remova o conteúdo da mesma. Caso qualquer um dos itens seguintes esteja em falta ou danificado, contacte imediatamente o vendedor:

- Smartphone Acer Liquid (S100)
- Bateria
- Guia rápido
- CD incluído
- Cabo USB
- Transformador CA
- Auscultador

# Familiarize-se com o seu smartphone

## Vistas

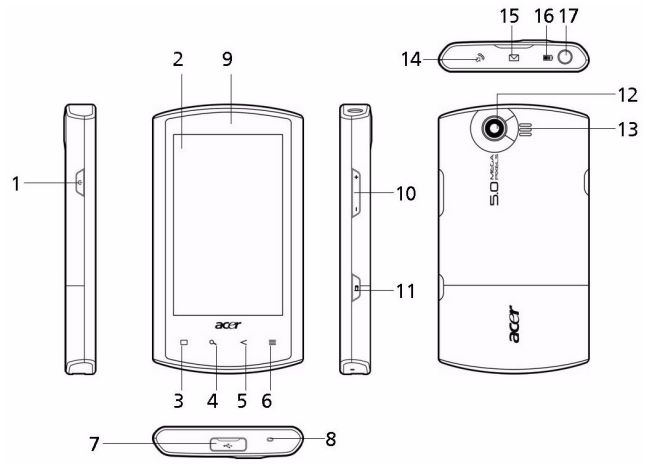

| N°. | Item                 | Descrição                                                                                                    |
|-----|----------------------|----------------------------------------------------------------------------------------------------|
| 1   | Botão de alimentação | Prima para ligar/desligar o ecrã ou entrar<br>no modo em espera; prima e mantenha<br>para desligar o smartphone.         |
| 2   | Ecrã táctil          | Ecrã táctil capacitivo de 3,5-pol, 800 x 480<br>pixel, para exibir dados, conteúdo de<br>telefone e inserir informações. |
| 3   | Botão Principal      | Voltar ao ecrã principal.                                                                                                |
| 4   | Botão pesquisar      | Abre a função de pesquisa Google.                                                                                        |
| 5   | Botão anterior       | Regressar um passo no menu.                                                                                              |

| N°. | Item                                    | Descrição                                                                                              |
|-----|-----------------------------------------|----------------------------------------------------------------------------------------------------|
| 6   | Botão menu                              | Abre o menu de opções.                                                                                 |
| 7   | Conector mini USB                       | Permite a ligação a um cabo USB/do<br>carregador.                                                      |
| 8   | Microfone                               | Microfone interno.                                                                                     |
| 9   | Altifalante do<br>telefone              | Emite áudio do seu smartphone; adequado<br>para colocação junto do ouvido.                             |
| 10  | Botão aumentar/<br>diminuir volume      | Aumenta ou diminui o volume do telefone.                                                               |
| 11  | Botão câmara                            | Activa a função câmara ou tira uma<br>fotografia. Prima até metade para fazer a<br>focagem automática. |
| 12  | Câmara                                  | Câmara de 5 megapixel para tirar imagens<br>de alta resolução.                                         |
| 13  | Altifalante mãos<br>livres              | Emite áudio do seu smartphone; adequado para uso mãos livres.                                          |
| 14  | Indicador de chamada                    | Indica a existência de uma chamada a<br>receber ou não atendida.                                       |
| 15  | Indicador de correio/<br>mensagem       | Indica a existência de um correio ou outras<br>mensagens não lidas.                                    |
| 16  | Indicador de carga                      | Indica o estado da carga da bateria.                                                                   |
| 17  | Conector de<br>auscultador de<br>3,5 mm | Ligue a auscultadores estéreo.                                                                         |

## Indicadores LED

#### Indicador de chamada:

| Estado LED      | Descrição                                   |
|-----------------|---------------------------------------------|
| Desligado       | Nenhuma chamada a receber nem não atendida. |
| Flashes rápidos | Chamada a receber.                          |
| Flashes lentos  | Chamada(s) não atendida(s).                 |

#### Indicador de correio/mensagem:

| Estado LED     | Descrição                              |
|----------------|----------------------------------------|
| Desligado      | Nenhum correio ou mensagens não lidas. |
| Flashes lentos | Correio ou mensagens não lidas.        |

#### Indicador de carga:

| Estado LED      | Descrição                                                                                                    |
|-----------------|----------------------------------------------------------------------------------------------------|
| Desligado       | Estado normal.                                                                                                    |
| Sempre ligado   | A bateria está totalmente carregada e o dispositivo<br>está ligado à corrente.                                                                                   |
| Flashes lentos  | Dispositivo ligado à corrente: A bateria está carregar.<br>Dispositivo desligado da corrente: A bateria está muito<br>fraca e tem de ser carregada urgentemente. |
| Flashes rápidos | A bateria está fraca e deve ser carregada.                                                                                                    |

# Instalação ou remoção da bateria

O seu smartphone usa uma bateria substituível para fornecer alimentação. É embalada à parte, e deve ser inserida e carregada antes que possa usar o smartphone.

## Instalar a bateria

Coloque uma unha na ranhura entre a tampa da bateria e o telefone. Desprenda e levante a tampa da bateria.

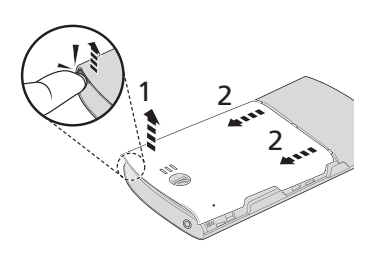

Coloque a bateria no compartimento da bateria alinhando os conectores com os do topo do compartimento.

Insira as reentrâncias no fundo da tampa da bateria nas ranhuras do telefone. Com cuidado, empurre o topo da tampa até que os clipes nas laterais da tampa encaixem com um clique.

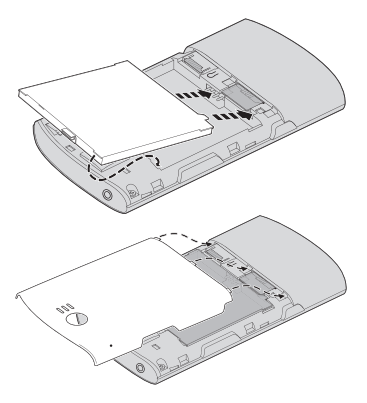

PRECAUÇÃO: RISCO DE EXPLOSÃO SE A BATERIA FOR SUBSTITUÍDA POR OUTRA DE TIPO INCORRECTO. DEITE FOR A AS BATERIAS USADAS SEGUINDO AS INSTRUÇÕES.

### Carregar a bateria

Para começar a usar, deve carregar o seu smartphone durante oito horas. Posteriormente, pode carregá-lo cada dia para recarregar a bateria totalmente.

Ligue o cabo do adaptador CA ao conector mini USB do seu smartphone.

## Remover a bateria

Abra o compartimento da bateria como mostrado em **"Instalar a bateria" na página 16**. Levante a bateria do compartimento com o clipe no topo da bateria.

Substitua a tampa da bateria conforme descrito acima.

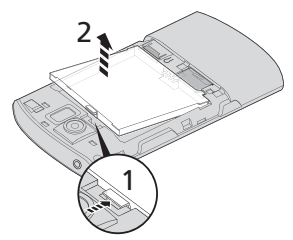

# Instalar um cartão SIM ou cartão microSD

Para desfrutar ao máximo das capacidades do seu smartphone, tem de instalar um cartão SIM. O suporte para o cartão SIM situa-se no fundo do compartimento da bateria.

Além disso, pode querer aumentar o armazenamento do seu smartphone inserindo um cartão microSD na ranhura fornecida. Está junto à ranhura do cartão SIM.

- 1. Desligue o telefone, premindo longamente o botão de alimentação.
- Abra a tampa e remova a bateria conforme descrito em "Remover a bateria" na página 18.
- Insira o cartão SIM ou microSD conforme mostrado.
- Volte a colocar a bateria e tampa da bateria.

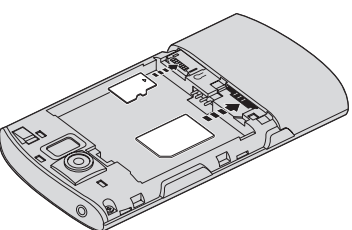

Nota: Certifique-se que o cartão microSD está inserido até ao fundo da ranhura do cartão.

## Bloqueio do cartão SIM

O seu smartphone pode incluir um mecanismo de bloqueio do cartão SIM, i.e., apenas poderá usar o cartão SIM fornecido pela operadora de rede.

Para cancelar o bloqueio SIM contacte seu fornecedor de rede.

# Ligar o telemóvel pela primeira vez

Para ligar o smartphone pela primeira vez, mantenha premido o botão de alimentação até aparecer o ecrã de arranque do sistema.

## Introduzir o seu PIN

Ao instalar um cartão SIM pela primeira vez, poderá ter de introduzir um PIN usando o teclado numérico do ecrã.

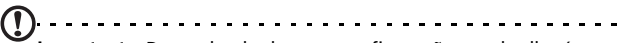

Importante: Dependendo das suas configurações, poder-lhe-á ser pedido que introduza o seu PIN cada vez que ligar a função telefone.

Se o PIN introduzido estiver incorrecto, é mostrada uma mensagem de aviso.

## Activar um cartão SIM novo

Se estiver a usar o cartão SIM pela primeira vez, pode ser necessário activá-lo. Contacte a operadora de rede para mais informações sobre como o fazer.

# Utilizar o ecrã táctil

O seu smartphone utiliza um ecrã táctil para seleccionar itens e introduzir informação. Utilize o seu dedo para tocar no ecrã.

**Tocar**: Toque no ecrã uma vez para abrir itens e seleccionar opções.

**Arrastar**: Mantenha o seu dedo no ecrã e arraste-o ao longo do mesmo, para seleccionar texto e imagens.

**Tocar longamente**: Toque longamente sobre um item para aceder a uma lista de acções disponíveis para esse item. No menu de contexto que aparece, prima a acção que pretende efectuar.

**Deslocar**: Para deslocar o ecrã para cima ou para baixo, basta arrastar o seu dedo para cima ou para baixo no ecrã, na direcção que deseja deslocar.

## O teclado do ecrã

Quando toca numa caixa de texto para introduzir texto, o teclado do ecrã será automaticamente mostrado.

## Ajuda de texto

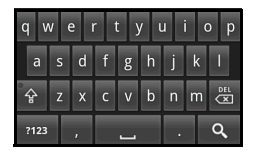

Pode activar as várias funcionalidades

que o ajudam a introduzir texto correctamente. Toque em **Menu > Definições > Local e texto > Teclado Android**. A partir daqui, pode activar ou desactivar o seguinte:

| Função               | Descrição                                                                    |
|----------------------|------------------------------------------------------------------------------|
| Correcções rápidas   | Corrige erros dados habitualmente.                                           |
| Mostrar sugestões    | Mostra palavras sugeridas enquanto escreve.                                  |
| Conclusão automática | Insere a palavra sugerida sempre que tocar num espaço ou sinal de pontuação. |

# O ecrã principal

Depois de reiniciar, o seu smartphone mostrará o ecrã principal. Este ecrã oferece seu acesso baseado em ícone rápido para diversas funções usados frequentemente do seu smartphone.

Da primeira vez que inicia o seu smartphone, verá alguns ícones no ecrã.

No fundo do ecrã está o **separador Aplicações**, que lista todas as aplicações instaladas. Toque no separador, para abrir o separador Aplicações. Toque num ícone para abrir a aplicação.

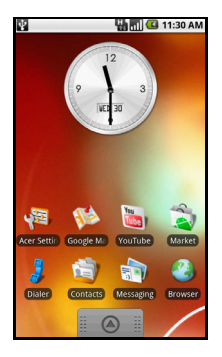

# O ecrã principal expandido

O ecrã principal expande-se para ambos os lados do ecrã, dando-lhe mais espaço para adicionar ícones, widgets ou funcionalidades. Para ver o ecrã principal expandido, deslize com o dedo para a esquerda ou direita no ecrã principal.

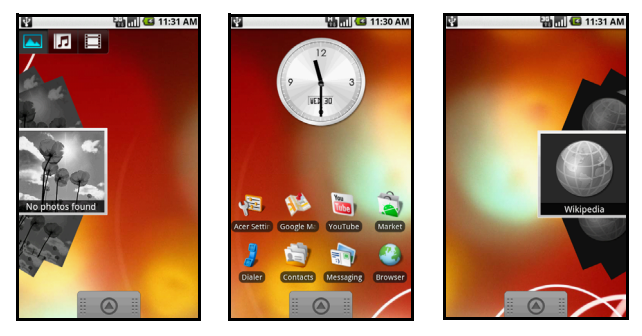

# Personalizar o ecrã principal

Pode personalizar o seu ecrã principal adicionando ou removendo ícones, atalhos ou widgets, ou alterando o fundo.

#### Adicionar ou remover ícones

Pode definir ícones no ecrã principal, para aplicações instaladas. Toque longamente num ícone no separador Aplicações, para o copiar para o ecrã principal. Para remover um ícone do ecrã principal, toque e arraste no ícone do ecrã principal para o separador lixo, que surge no fundo do ecrã.

#### Adicionar ou remover atalhos ou widgets

Para adicionar atalhos ou widgets, toque longamente em qualquer lado no ecrã principal, para abrir o menu Adicionar ao ecrã principal. Toque em **Atalhos**, para abrir uma lista de tipos de atalho disponíveis que pode adicionar.

Os widgets são aplicações úteis que pode adicionar ao seu ecrã principal, para mostrar várias informações.

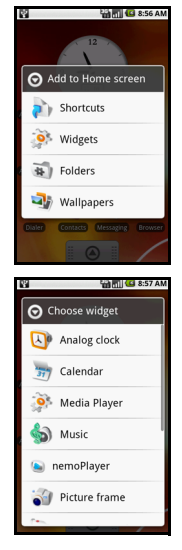

Pode também adicionar pastas ao seu ecrã principal. Existem algumas pastas predefinidas disponíveis, ou pode adicionar uma **Nova pasta**. Esta irá ser colocada no seu ecrã principal, com o nome Pasta. Para alterar o nome da pasta, toque nela para abrir, depois toque longamente na barra com o nome, no topo da janela da pasta, para abrir uma janela de diálogo que lhe permitirá mudar o nome da pasta.

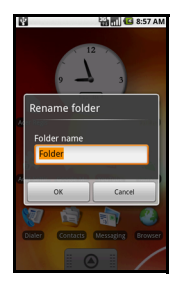

# Área de notificação

No topo do ecrã está a área de Notificação. Contém uma variedade de ícones a informá-lo do estado do seu telefone. À esquerda da área de Notificação estão ícones de eventos, que indicam um novo evento. Os ícones à direita do ecrã, indicam o estado da conectividade. Toque longamente na **área de Notificação** para ver os novos eventos.

| Ícone      | Descrição                                                                                                    |
|------------|----------------------------------------------------------------------------------------------------|
| 91         | Indica que está a ficar sem espaço de armazenamento. Remova<br>programas ou ficheiros para aumentar o armazenamento<br>disponível. |
| <b>"</b> ! | Cartão SD removido.                                                                                                    |
| [[i•       | Potência do sinal WLAN.                                                                                                    |
| D.         | Activado modo de vibração.                                                                                                    |
|            | Cartão SIM não instalado/inválido.                                                                                                 |
| 2          | Estado da bateria.                                                                                                    |
| <b>×</b>   | Chamada não atendida.                                                                                                    |

| ĺcone     | Descrição                                                                                                    |
|-----------|----------------------------------------------------------------------------------------------------|
| =  •      | Mensagem nova/por ler.                                                                                             |
| 3G<br>1+1 | 3G ligado: Pode realizar uma chamada.                                                                              |
| G<br>++   | Ligado a uma rede 2G: Pode realizar uma chamada.                                                                   |
| <b>h</b>  | Modo de avião: Desligada a conectividade sem fios. Desactive o modo de avião antes de tentar efectuar uma chamada. |
| 6         | Chamada a receber ou chamada activa.                                                                               |
|           | O carregamento foi parado temporariamente para evitar sobreaquecimento/sobrecarregamento.                          |

# Capítulo 2: Efectuar chamadas

Este capítulo mostra-lhe como efectuar chamadas de voz e de vídeo e apresenta também as várias opções disponíveis durante a chamada.

# Antes de efectuar chamadas

Verifique se a função do telefone está ligada, antes de efectuar uma chamada. Pode confirmar o estado do telefone no ícone no lado direito da área de Notificação.

| Ícone | Descrição                             |
|-------|---------------------------------------|
| 3G    | 3G ligado: Pode efectuar uma chamada. |

Modo de avião: Desligada a conectividade sem fios. Desactive o modo de avião antes de tentar efectuar uma chamada.

# Efectuar uma chamada

놂

- No ecrã principal, toque em Marcador ou abra Marcador no menu, para abrir o teclado numérico do ecrã.
- 2. Introduza o número que deseja marcar.
- 3. Toque em 🚺 para efectuar a chamada.
- 4. Para terminar a chamada, toque em

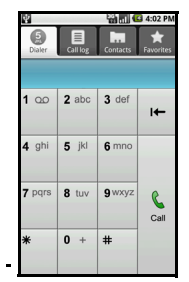

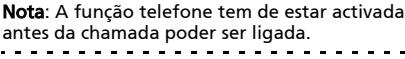

## Marcar um número a partir do Registo de chamadas

Pode ver o seu registo de chamadas tocando no separador Registo de chamadas. Mostra chamadas recentes recebidas, marcadas e não atendidas.

Toque num número para ver os detalhes da chamada. Para remarcar qualquer número no registo de chamadas, seleccione o número e toque em Devolver chamada. Pode também seleccionar Enviar mensagem SMS ou Adicionar aos contactos.

As chamadas não atendidas serão mostradas pelo indicador de chamada no topo do seu telefone e na área de Notificação,

com o ícone 🕰.

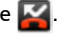

Pode também ver chamadas não atendidas na área de Notificação.

- 1. Abra a lista de notificação tocando e arrastando para baixo na área de Notificação, para mostrar os detalhes das chamadas não atendidas
- 2. Seleccione a chamada da lista, e toque em Devolver chamada, para devolver a chamada não atendida.

Pode guardar números de telefone nos seus Contactos a partir do Registo de chamadas. Consulte "Adicionar um contacto" na página 46 para mais detalhes.

## Telefonar a um dos seus contactos

- 1. Toque no separador Contactos no marcador, ou em Contactos no ecrã principal, para ver os seus contactos.
- 2. Toque num contacto. Irá surgir um diálogo, a perguntar se deseja Ligar ao contacto ou enviar uma SMS ao contacto.

## Marcação de um número internacional

Ao marcar números internacionais, não é necessário introduzir o indicativo internacional ("00" etc.) antes do indicativo do país. Basta tocar longamente em **0+** no teclado numérico no ecrã até que + apareça no ecrã.

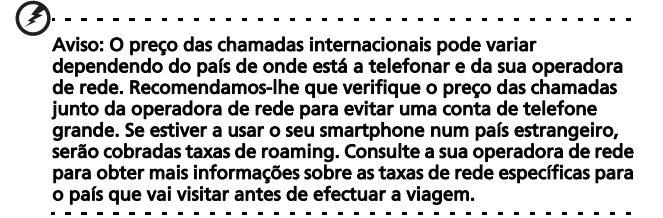

# O ecrã de chamadas de voz

Uma vez marcado o seu número, aparece o ecrã chamada de voz, que mostra o número/contacto com quem está a falar, a duração da chamada e o separador de marcação.

# Opções de chamadas no ecrã

## Atender uma chamada

Prima **Responder** para atender uma chamada.

## Rejeitar uma chamada

Toque em Rejeitar para rejeitar uma chamada.

### Terminar uma chamada

Para terminar uma chamada, prima 🦱 End Call

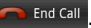

# Utilizar o altifalante

A função de altifalante permite efectuar chamadas sem ter de segurar no seu smartphone. Esta função de mãos livre é especialmente útil para multi-tarefas.

Para activar o altifalante, toque em **Altifalante**. Toque novamente em **Altifalante** para desactivar o altifalante.

# Silenciar uma chamada

Para silenciar uma chamada, toque em **Sem som** no ecrã de chamadas de voz para desligar o microfone. Toque novamente em **Sem som** para ligar o microfone.

# Guardar um número marcado na lista de contactos

Pode guardar um número que tenha marcado na sua lista de contactos para uma utilização futura.

- 1. Seleccione o número no separador **Registo de chamadas**, e toque em **Adicionar aos contactos**.
- Toque em Criar novo contacto e seleccione como quer completar a acção. Consulte "Adicionar um contacto" na página 46.

# Capítulo 3: Mensagens

Este capítulo mostra como configurar e usar as funções SMS e MMS do seu smartphone.

Todas as mensagens SMS e MMS podem ser acedidas através de Mensagens. Mensagens ordena automaticamente mensagens recebidas e enviadas em conversas.

Para aceder a Mensagens, toque em **Mensagens** no ecrã principal.

# Criar uma nova mensagem

Pode utilizar o seu telefone para compor mensagens SMS ou MMS.

Toque em **Nova mensagem** para compor uma nova mensagem.

Introduza o número de telefone ou nome do destinatário no campo **Para**. Serão apresentados contactos sugeridos numa lista de selecção debaixo do campo texto. Para seleccionar um contacto sugerido, toque no nome do contacto.

Uma vez introduzido o destinatário, introduza a sua mensagem na caixa de texto chamada **Digite para compor**.

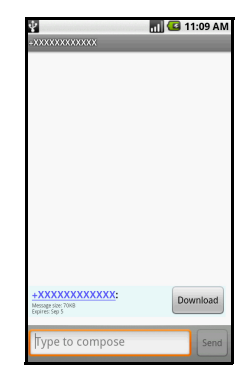

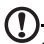

Nota: As mensagens SMS podem ter até 160 caracteres. Se a sua mensagem tiver mais de 160 caracteres, será enviada como múltiplas mensagens ligadas. A maior parte dos telefones irá automaticamente juntar as mensagens para apresentar ao destinatário com uma única mensagem longa; no entanto, alguns telefones mais antigos não têm esta capacidade.

Prima o botão Menu para ver que opções estão disponíveis quando cria uma nova mensagem. As opções mudam dependendo do estado da mensagem.

| Ícone         | Descrição                                                                 |
|---------------|---------------------------------------------------------------------------|
| Add subject   | Converte a SMS numa MMS, permitindo-lhe adicionar um assunto à mensagem.  |
| All threads   | Ver todas as conversas actualmente no seu telefone.                       |
| Attach        | Converte a SMS numa MMS, permitindo-lhe anexar um<br>ficheiro à mensagem. |
| Call          | Abra o Marcador para ligar ao destinatário.                               |
| Discard       | Rejeitar a mensagem.                                                      |
| Insert smiley | Insira um ícone emotivo no texto da sua mensagem.                         |
| More          | Mostra outras opções disponíveis.                                         |
| Send          | Enviar a mensagem.                                                        |

# Responder a uma mensagem

Quando chega uma nova mensagem de texto, aparece um ícone na área Notificação e o ícone mensagem no topo do telefone acende-se.

Toque em **Mensagens** no ecrã principal, para ver a lista de mensagens ou expandir a área de Notificação para ver um sumário da mensagem. Toque no sumário para abrir a lista de mensagens. Para responder a uma mensagem SMS ou MMS, abra a mensagem da lista de mensagens. Introduza o seu texto na caixa de texto chamada **Digite para compor**. Prima o botão Menu para ver as opções disponíveis.

| Ícone         | Descrição                                                                |
|---------------|--------------------------------------------------------------------------|
| Add subject   | Converte a SMS numa MMS, permitindo-lhe adicionar um assunto à mensagem. |
| Attach        | Converte a SMS numa MMS, permitindo-lhe anexar um ficheiro à mensagem.   |
| Call          | Abra o Marcador para ligar ao destinatário.                              |
| Delete thread | Eliminar a conversa.                                                     |
| Insert smiley | Insira um ícone emotivo no texto da sua mensagem.                        |
| More          | Mostra outras opções disponíveis.                                        |
| Send          | Enviar a mensagem.                                                       |

# **Mensagens MMS**

As mensagens MMS são idênticas às mensagens de texto mas permitem também o anexo de ficheiros multimédia como, por exemplo, ficheiros de imagem, de áudio ou de vídeo. Cada mensagem MMS pode ter até 300 kB.

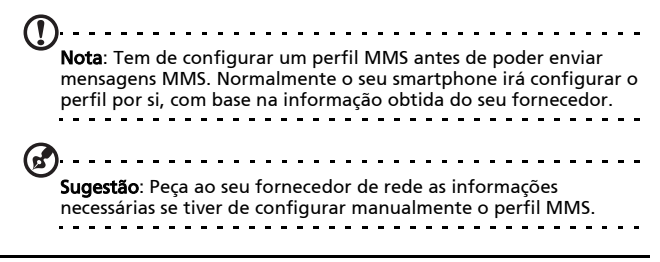

## **Receber mensagens MMS**

Quando uma nova mensagem MMS é recebida um ícone de mensagem é mostrado no topo do ecrã e uma mensagem de notificação.

- 1. Abra Mensagens para ver um sumário da mensagem.
- Toque em Transferir para transferir o conteúdo da mensagem.
- Nota: As transferências podem demorar bastante tempo, consoante a qualidade da sua ligação. Se responder ou abrir outra aplicação, a transferência será parada.
- Importante: Pode ser cobrada uma taxa pela transferência do conteúdo da mensagem , especialmente se estiver em roaming. Contacte o seu fornecedor se tiver qualquer questão.
- Toque na mensagem para ver o conteúdo.
- Prima o botão Menu e toque em Responder para responder à mensagem. A janela da mensagem é apresentada. Respostas de texto simples serão enviadas como mensagens SMS. Se desejar anexar um ficheiro, prima o botão Menu e toque em Anexar. Ser-lhe-á apresentado um menu de opções.
- Quando tiver terminado de compor a mensagem, prima o botão Menu e toque em Enviar.

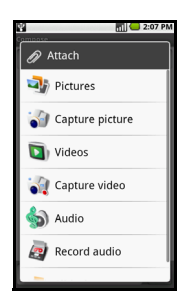

# Configurar Email

O seu smartphone permite-lhe aceder ao seu email. Os ISPs mais conhecidos podem ser configurados em dois passos. Toque no separador Aplicações e depois **Email** para começar a configurar o acesso ao seu email.

Se necessário, introduza o seu endereço de correio electrónico e depois toque em **Configuração manual** para introduzir os parâmetros manualmente. Toque em **Seguinte** para concluir o processo de configuração.

| i)                       | 🛗 📶 😑 10:15 AM |
|--------------------------|----------------|
| Incoming server setti    | ngs            |
| Jsername                 |                |
| acer                     |                |
| Password                 |                |
| •••••                    |                |
| POP3 server              |                |
| internet.com             |                |
| Port                     |                |
| 110                      |                |
| iecurity type            |                |
| None                     | ~              |
| Jelete email from server | 7              |
| Never                    | $\nabla$       |
|                          | Next 🚺         |
|                          |                |
|                          |                |

# Capítulo 4: Utilizar a Câmara

O seu smartphone dispõe de uma câmara digital de 5 megapixels, situada na parte posterior. Esta secção irá acompanhar todos os passos para tirar fotos e vídeos com o seu smartphone.

Nota: Tem de ter um cartão microSD inserido na ranhura microSD antes de poder usar a câmara.

Para activar a câmara, prima o botão câmara ou toque no separador > **Câmara**.

# Ícones e indicadores da câmara

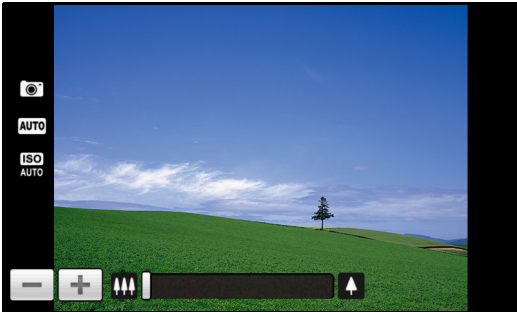

Na janela câmara, três ícones no lado direito mostram-lhe as definições actuais. Use a corrediça de zoom no fundo do ecrã para ajustar o zoom.

Para ajustar as definições, prima o botão Menu. As opções do menu são:

| Ícone                | Descrição                                                                                                    |  |
|----------------------|----------------------------------------------------------------------------------------------------|--|
| Switch to camcorder  | Mude para o modo câmara de filmar, para gravar vídeo.                                                                                                    |  |
| Resolution           | Defina a resolução da foto.                                                                                                    |  |
| W B<br>White balance | Ajuste o equilíbrio de branco.                                                                                                    |  |
| Effects              | <ul> <li>Aplique um efeito à foto/vídeo. Os efeitos são:</li> <li>Mono: Preto e branco.</li> <li>Negativo: Utiliza cores negativas.</li> <li>Solarizar: Realça os tons verde e azul.</li> <li>Sépia: Aplica uma tonalidade castanha/sépia.</li> <li>Posterizar: Realça os tons azuis.</li> <li>Aqua: Aplica uma tonalidade aqua.</li> </ul>                                                                                                    |  |
| Settings             | <ul> <li>Alterar as predefinições. As definições aão:</li> <li>Armazenar dados GPS nas imagens.</li> <li>Qualidade JPEG: Definir a qualidade JPG.</li> <li>Anti ruído: Define o modo anti ruído.</li> <li>Definições de focagem: Define a focagem automática ou infinita.</li> <li>Resolução: Defina a resolução da foto.</li> <li>Efeitos: Aplica um efeito à foto.</li> <li>Equilíbrio de branco/iluminação: Ajuste o equilíbrio de branco.</li> <li>Contraste: Ajusta o contraste.</li> <li>Luminosidade: Define a luminosidade.</li> <li>ISO: Define o ISO.</li> <li>Temporizador automático: Ajusta o temporizador automático.</li> </ul> |  |

# Tirar uma foto

- 1. Certifique-se que ajustou os parâmetros acima descritos.
- 2. Enquadre o objecto e estabilize o seu smartphone.
- 3. Aumente ou diminua o zoom, conforme o necessário.
- Prima o botão câmara até metade, para focar. A moldura de focagem ficará verde. Prima o botão até ao fim, para tirar a foto.
## Gravar um vídeo

Ligue o modo de câmara de filmar tocando no ícone vídeo no menu da câmara.

- 1. Certifique-se que ajustou os parâmetros acima descritos.
- 2. Enquadre o objecto e estabilize o seu smartphone.
- 3. Aumente ou diminua o zoom, conforme o necessário.
- Prima o botão câmara até metade, para focar. A moldura de focagem ficará verde.
- 5. Prima o botão câmara até ao fim, para começar a gravar.
- 6. Prima o botão câmara até ao fim, para parar de gravar.

#### Formatos suportados

São suportados os seguintes formatos de ficheiro:

| Тіро   | Formatos           |
|--------|--------------------|
| Imagem | JPEG               |
| Vídeo  | 3GP, MPEG-4, H.263 |

## Ver fotos e vídeos

Depois de tirar a sua foto ou filmado o seu vídeo, o mesmo será automaticamente guardado.

Uma vez tirada uma foto ou filmado um vídeo, o mesmo

poderá ser visto na Galeria, tocando em <sup>1</sup> alternativa, abra o separador Aplicações e toque em **Galeria**. A partir da Galeria, pode partilhar directamente o ficheiro através do **Acer Share** (para o **Flickr** ou **Facebook**), **Gmail**, **Mensagens**, **Picasa**, **YouTube** ou como mensagem **Roadsync**.

Nota: AS opções de partilha dependem do tipo de ficheiro.

# Capítulo 5: Definições Avançadas

# Colocar o seu smartphone no modo de avião

Pode entrar no modo de avião (também conhecido por modo de voo) para desligar as funções telefone, Bluetooth e LAN sem fios, e utilizar o seu smartphone como dispositivo normal durante um voo. Consulte a sua companhia aérea para se certificar que tal é permitido a bordo.

Desligue o seu smartphone durante a descolagem e aterragem, pois poderá interferir com os sistemas electrónicos da aeronave.

#### Desligar e ligar o modo de avião

- Prima longamente o botão energia até que se abra o menu de opções do telefone.
- 2. Toque em **Modo de avião** para o LIGAR ou DESLIGAR.

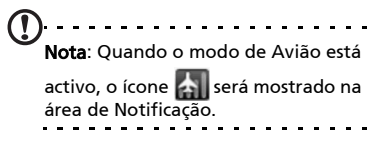

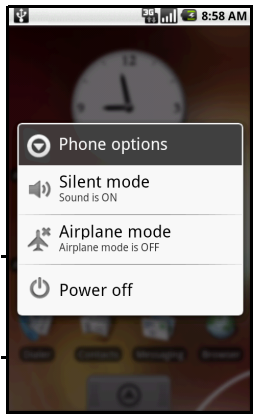

#### 40

#### Activar ou desactivar ligações

Abra o separador Aplicações e toque em **Definições** > **Controlos sem fios** para gerir as suas definições de ligação. Pode optar por activar uma ou todas as ligações nas Definições Acer.

Cada ícone de ligação ficará realçado quando ligado.

## Definições Acer

As Definições Acer são um local conveniente onde pode ajustar as definições mais comuns do seu telefone. Abra o separador Aplicações e toque em **Definições Acer**, ou toque em **Definições Acer** no ecrã principal.

Neste ecrã pode ligar ou desligar o Wi-Fi e Bluetooth ou ajustar as respectivas definições, tocando

em 🐈

Pode também definir as suas **Definições de rede do telefone**, definir a **Luminosidade** do ecrã ou **Tempo limite do ecrã**.

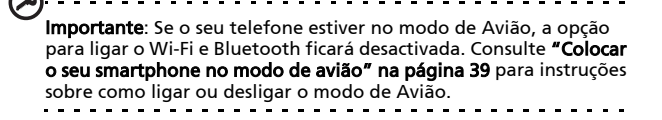

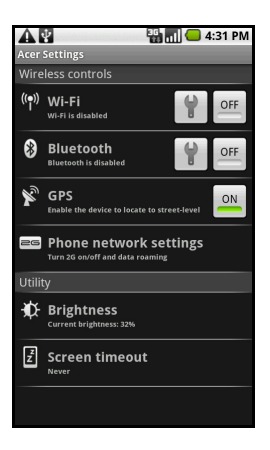

## Definições de rede do telefone

Toque em **Definições de rede do telefone** para ajustar as suas definições de rede. Pode ligar ou desligar a ligação de dados quando em roaming. Limite a ligações apenas a redes 2G, especifique uma operadora de rede e defina os nomes de pontos de acesso. Consulte **"Seleccionar uma rede" na página 43**.

# Ajustar as definições de ligação

Esta secção irá mostrar-lhe como ajustar as definições detalhadas para as ligações de dados, Wi-Fi e Bluetooth do seu telefone.

| Item                       | Descrição                                                                                                    |
|----------------------------|----------------------------------------------------------------------------------------------------|
| Wi-Fi                      | Ligue ou desligue a função Wi-Fi.                                                                                          |
| Definições Wi-Fi           | Configurar e gerir os seus pontos de acesso sem fios.                                                                      |
| Bluetooth                  | Ligue ou desligue a função Bluetooth.                                                                                      |
| Definições de<br>Bluetooth | Faça a gestão das ligações Bluetooth, defina o nome e visibilidade de um dispositivo.                                      |
| Definições VPN             | Configurar e gerir Redes Privadas Virtuais (VPNs).                                                                         |
| Redes móveis               | Defina as suas opções para ligar a redes móveis.                                                                           |
| Modo avião                 | Desactive todas as ligações sem fios para que possa<br>utilizar este dispositivo em segurança, a bordo de<br>uma aeronave. |

## Ligações do telefone

Uma vez introduzido um cartão SIM, o seu smartphone irá automaticamente detectar o seu fornecedor de rede.

Pode ajustar as definições do seu telefone tocando em **Definições > Som e Imagem**.

| ltem                         | Descrição                                                     |
|------------------------------|---------------------------------------------------------------|
| Modo silêncio                | Desligue todos os sons excepto para alarmes e<br>multimédia.  |
| Volume do toque              | Ajusta o volume do toque.                                     |
| Volume<br>multimédia         | Define o volume de reprodução para multimédia.                |
| Toque do telefone            | Define o toque do seu telefone.                               |
| Vibrar telefone              | Liga a função de vibração.                                    |
| Toque de<br>notificação      | Define um toque para notificações.                            |
| Tons tácteis<br>audíveis     | Reproduz um som sempre que é feita uma selecção<br>no ecrã.   |
| Notificações do<br>cartão SD | Reproduz um som para notificações do cartão SD.               |
| Orientação                   | Altera a orientação do ecrã sempre que o smartphone é rodado. |
| Animação                     | Animação quando abre ou fecha janelas.                        |
| Luminosidade                 | Ajusta a luminosidade do ecrã.                                |
| Activar sensor<br>de luz     | Liga ou desliga o sensor de luz.                              |
| Tempo limite<br>do ecrã      | Define um período de tempo antes do qual o ecrã se desliga.   |

#### Seleccionar uma rede

O seu telefone irá detectar automaticamente as definições da sua rede/operadora quando insere um novo cartão SIM. No entanto, pode ser que prefira seleccionar uma rede manualmente. Isto poderá ser uma boa ideia quando em roaming.

Sugestão: Quando viaja, seleccionar manualmente uma rede pode ajudar a reduzir os seus custos de roaming. Consulte o seu fornecedor de serviços doméstico para saber qual a rede que

Seleccionar uma rede

- 1. Abra o separador Aplicações e toque em Definições > Controlos sem fios > Redes móveis > Operadoras de rede.
- 2. O seu telefone irá procurar as redes disponíveis.

oferece os preços mais competitivos no seu destino.

- 3. Seleccione a sua rede preferida da lista gerada. O seu telefone tentará registar-se na rede seleccionada.
- Toque em Seleccionar automaticamente para ligar à rede com o sinal mais potente. Isto poderá levar a que o seu telefone salte entre redes, quando se desloca.

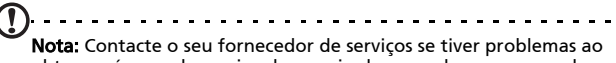

**Nota:** Contacte o seu fornecedor de serviços se tiver problemas ao obter o número do serviço de correio de voz e de mensagens de texto.

## Ajustar as definições Bluetooth

Pode utilizar o Bluetooth para trocar informação entre o seu smartphone e outros dispositivos móveis.

#### Ligações Bluetooth

Para todas as definições Bluetooth, abra o separador Aplicações e toque em **Definições > Controlos sem fios > Definições Bluetooth**. Aqui, pode ligar ou desligar o Bluetooth, definir um nome de dispositivo e a visibilidade. Toqu em **Pesquisar dispositivos** para pesquisar os dispositivos disponíveis.

Para ligar a um dispositivo, toque no dispositivo na lista dos dispositivos disponíveis. Poderá ter de introduzir um PIN em ambos dispositivos, para estabelecer a ligação.

## Definições do telefone

A maioria das definições do telefone são configuradas automaticamente pelo seu smartphone quando introduz um cartão SIM. O dispositivo irá comunicar com o seu fornecedor de serviços e obter automaticamente todas as definições necessárias, como o nome da rede, e os números do centro de mensagens de texto e correio de voz.

Pode também ver e modificar estas definições manualmente, no ecrã Definições do telefone.

Abra o separador Aplicações e toque em Definições > Controlos sem fios > Definições de chamada.

## Gerir os seus contactos

O seu smartphone disponibiliza um livro de endereços que lhe permite guardar contactos ou para a memória interna ou para o seu cartão SIM.

Toque em **Contactos** no ecrã principal, ou no separador **Contactos** no Marcador, para ver os seus contactos.

Se não tiver quaisquer contactos armazenados no seu telefone, pode importar os contactos da sua conta Google, adicionar novos contactos ou importar quaisquer contactos SIM. Prima o botão Menu para abrir o menu.

| Ŷ                                                                     | 36 📊 🛃 8:59 AM     |  |
|-----------------------------------------------------------------------|--------------------|--|
| 5.<br>Dialer Call log                                                 | Contacts Favorites |  |
| You don't have any contacts.                                          |                    |  |
| To add contacts, press <b>Menu</b><br>and select:                     |                    |  |
| • Edit sync groups to add from<br>a new or existing Google<br>account |                    |  |
| contact from separch                                                  |                    |  |
| Q                                                                     | Ð                  |  |
| Search                                                                | New contact        |  |
| *                                                                     | G                  |  |
| Display group                                                         | Edit sync groups   |  |
| Import contacts                                                       | Social networking  |  |

| Ícone                 | Descrição                                                                                                    |
|-----------------------|----------------------------------------------------------------------------------------------------|
| Q<br>Search           | Procurar um contaco.                                                                                                    |
| New contact           | Adicionar novo contacto.                                                                                                    |
| Display group         | Mostrar os contactos atribuídos a um grupo.                                                                                                    |
| G<br>Edit sync groups | Inicie a sessão na sua conta de correio Gmail/Google e sincronize<br>os grupos de contactos seleccionados.                                                          |
| Import contacts       | Importar contactos armazenados no seu cartão SIM para o seu telefone.                                                                                               |
| SNS<br>SNS            | Configurar o seu Serviço de rede social. Uma vez configurado o<br>seu SNS, poderá ver e actualizar o seu conteúdo Flickr ou<br>Facebook a partir do seu smartphone. |
|                       |                                                                                                    |

#### Adicionar um contacto

Toque em **Novo contacto** para adicionar um novo contacto. Ser-lhe-á perguntado se deseja **Criar um contacto** ou **Criar um contacto RoadSync**.

Nota: RoadSync é uma aplicação que permite aceder ao seu correio electrónico e contactos Outlook. Para mais informação sobre esta aplicação, consulte: www.dataviz.com/products/roadsync/android/

Para criar um contacto, ser-lhe-á pedido que introduza os seguintes dado do contacto:

- Primero nome e apelido.
- Números de telefone.
- Endereços de correio electrónico.
- Informação do serviço de rede social.
- Endereços de conversação.
- Endereços postais.

Pode também:

- Introduzir informações como organizações às quais o contacto pertence.
- Quaisquer notas pessoais sobre o contacto.
- Definir um toque.
- Enviar quaisquer chamadas deste contacto directamente para o seu correio de voz.

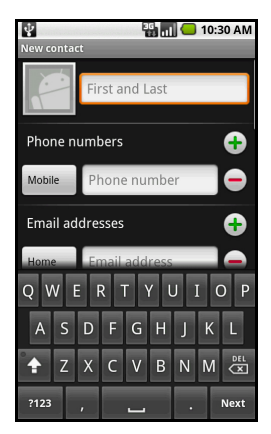

### **Rede social**

Pode adicionar informações de redes sociais a cada contacto. Tal permite-lhe visualizar rápida e facilmente as actualizações da rede social do seu contacto.

Quanto toca em **Rede social**, será apresentada uma lista de sites suportados.

Toque num site para se reencaminhado para uma página que lhe permitirá pesquisar as páginas pessoais do contaco. Uma vez encontrada a página principal do contacto no site, toque em **Adicionar** para armazenar o URL.

| Edit contact     |
|------------------|
| Select label     |
| Flickr           |
| Facebook         |
| YouTube          |
| Picasa           |
| Twitter          |
| Postal addresses |

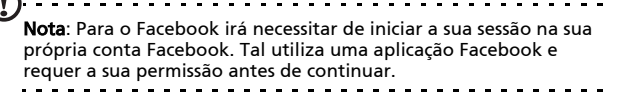

Para ver todas as actualizações que os seus contactos possam ter feito nas suas redes sociais, terá de abrir os **Contactos** a partir do separador aplicações ou ecrã principal. Prima o botão Menu e depois toque em **Rede social**. Prima o botão Menu novamente e depois toque em **Sinc. agora**. Toque no botão Anterior para regressar à lista de contactos. Verá ícones indicando quais contactos têm conteúdos actualizados.

Nota: De cada vez que ligar ao Facebook poder-lhe-á ser perguntado se deseja sincronizar os seus contactos Facebook e contactos do telefone. A aplicação apenas sincronizará se existir um resultado com nome completo.

#### Configurar a sua rede social

Pode também partilhar as suas fotos e vídeos através dos seus próprios sites de redes sociais. Abra **Contactos**, prima o botão menu e toque em **Rede social**. Isto irá abrir um emnu com o Flickr e Facebook. Seleccione o site que deseja utilizar.

Para Flickr, terá de iniciar a sessão. Depois, Crie um endereço de correio electrónico para envio para o Flickr na página que vir (a não ser que já tenha um endereço definido). Siga as instruções no ecrã para obter o endereço. Copie o endereço de correio electrónico para a caixa de texto Correio electrónico de envio. Isto irá permitir ao Acer Share enviar o seu conteúdo directamente para o Flickr.

Para o **Facebook**, terá de autorizar o seu telefone na sua conta Facebook. Uma vez autorizado, poderá actualizar o seu perfil Facebook a partir do seu smartphone.

#### urFooz

urFooz é o seu perfil portátil que vive onde você vive.

- Fooz Creator permite-lhe criar um avatar Fooz, que é o seu sósia virtual.
- Fooz World permite-lhe editar e gerir o(s) seu(s) Avatar(es) Fooz, criar novos Avatares e partilhá-lo(s) no Facebook, MySpace, blogues e muito mais.
- Share it (Partilhar) permite-lhe publicar o seu Fooz Card no Facebook, MySpace e outras redes sociais. Pode também enviá-lo por correio electrónico aos seus amigos.

Pode enviar o seu Fooz Card por correio electrónico a amigos, ou publicá-lo nas suas redes sociais e blogues, e estar sempre ligado.

#### Abrir o urFooz

Para abrir o urFooz, toque em **urFooz** no separador aplicações.

#### Criar o seu avatar urFooz

Se ainda não criou uma conta no urFooz, toque no botão **Get Started (Começar)**. Se tiver uma conta urFooz, seleccione Sign in (Iniciar) e entre com o seu correio electrónico e palavrapasse.

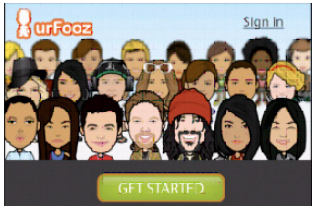

Para começar a criar o seu avatar, seleccione o seu Género, Etnicidade, Signo do Zodíaco, Estado da relação e Áreas de interesse.

A seguir, comece a personalizar o seu Avatar. Toque em Features (Características) para escolher o formato da cara, olhos, nariz, boca e outras características faciais. Seleccione Clothing (Roupas) para vestir o seu Avatar. Seleccione Accessories (Acessórios) para escolher outros itens como brincos, fitas para o cabelo e tudo o que dê ao seu Avatar Fooz um toque pessoal. Basta tocar na imagem para aplicar o item ao seu Avatar e pré-visualizar como ficará, no lado esquerdo do ecrã.

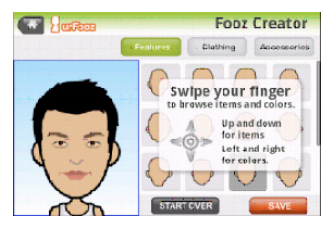

Seleccione **SAVE** (**GUARDAR**) e digite um nome para o seu avatar Fooz. O ecrã seguinte irá pedir-lhe o seu endereço de correio electrónico, palavra-passe e informações necessárias do utilizador. O correio electrónico e palavra-passe que introduzir será utilizado para entrar na sua conta urFooz.

#### Gerir o seu avatar

Agora que criou o seu avatar Fooz, aceda ao Fooz World onde pode personalizar o seu Fooz card, ou o seu "perfil portátil".

Seleccione **Profile/Apps (Perfil/Apps)** para preencher as suas informações de perfil e outras, como marcadores dos seus perfis de rede social, e sites favoritos.

Seleccione **Switch Avatar (Mudar de avatar)** para alterar o seu avatar predefinido, modificar avatares existentes, ou criar um novo avatar.

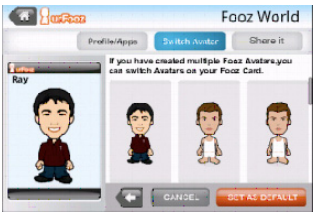

#### Partilhar o seu Fooz Card e avatar

urFooz permite-lhe partilhar o seu Fooz Card com amigos, publicando-o nas suas redes sociais, blogues e sites; ou envie-o por correio electrónico a amigos.

Dentro do Fooz World, seleccione Share it (Partilhar). Seleccione Post (Publicar) para publicar o seu Fooz Card no Facebook ou outras redes sociais, ou seleccione Email (Correio) electrónico para enviar o seu Fooz Card por correio electrónico a um amigo.

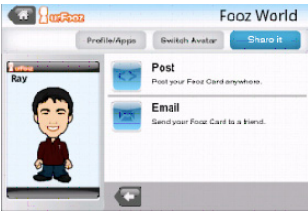

Nota: Fuhu, Spinlets, Spinlet, urFooz, Fooz Avatars, Fooz Creator, Fooz Card, e Fooz World são marcas registadas de Fuhu, Inc. nos EUA e/ou em outros países.

#### Gerir contactos

Pode editar um contacto, copiar o contacto para o seu cartão SIM ou eliminar um contacto.

- 1. Abra Contactos no ecrã principal, ou a partir do Marcador.
- 2. Seleccione e abra um contacto.
- 3. Prima o botão Menu para **Editar o contacto**, **Copiar para SIM** ou **Eliminar o contacto**.

# Copiar um contacto do cartão SIM para a memória interna

- 1. Abra Contactos no ecrã principal, ou Marcador.
- 2. Prima o botão Menu e depois toque em Importar contactos.
- 3. Seleccione o contacto que deseja copiar.
- 4. Seleccione como deseja criar o contacto.

## Ligar a um PC

Pode ligar o seu telefone a um PC através do cabo USB fornecido. Certifique-se que instalou os controladores incluídos no CD antes de ligar o seu telefone a um PC.

Ligue o cabo de sincronização mini USB ao conector mini USB no seu smartphone. Ligue o conector cliente USB a uma porta USB disponível do seu PC.

## Sincronizar o seu calendário

Pode sincronizar o seu calendário no seu telefone com o seu calendário Google. Toque em **Calendário** no separador Aplicações para ligar ao seu calendário Google e sincronizar compromissos.

#### Navegar na Internet

De modo a navegar na Internet com o seu smartphone, tem de estar ligado a uma rede 3G.

Toque em **Navegador** no ecrã principal, para iniciar a navegação. Para abrir um novo site web, prima o botão Menu e depois toque em **Abrir** para introduzir um URL.

# Reprodução de multimédia

O seu smartphone vem equipado com uma variedade de programas que pode utilizar para desfrutar de conteúdos multimédia.

#### nemoPlayer

Abra o **nemoPlayer** no separador aplicações, para reproduzir multimédia que tenha armazenado no seu telefone.

O nemoPlayer permite-lhe ouvir música, ver vídeoclipes e imagens nos seguintes formatos.

| Тіро             | Formatos                  |
|------------------|---------------------------|
| Reprodução áudio | MP3, AAC, AMR             |
| Toque            | MP3, MIDI, iMelody, WAVE  |
| Gravação vídeo   | 3GP, MPEG-4, H.263        |
| Reprodução vídeo | 3GP, MPEG-4, H.263, H.264 |

## Spinlets

Spinlets dá-lhe acesso aos seus conteúdos favoritos de música, filmes e televisão. Obtenha a sua música, fotos e vídeos favoritos do seu telemóvel e partilhe os seus Spinlets favoritos em redes sociais, sites e muito mais.

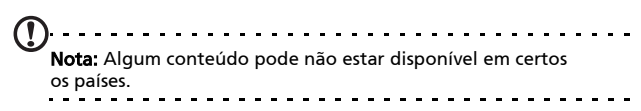

#### Abrir o Spinlets

Para abrir a aplicação Spinlets, toque em **Spinlets** no separador aplicações.

#### Percorrer a galeria de Spinlets

Pode ordenar ou pesquisar o seu conteúdo multimédia por álbuns ou géneros.

#### Percorrer álbuns

Uma vez aberto o Spinlets, verá um ecrã com álbuns em destaque. Percorra este ecrã deslizando o seu dedo na horizontal (esquerda ou direita) e seleccione um álbum, tocando-lhe.

#### Percorrer géneros

Para percorrer a Galeria por género, toque no botão **Géneros** no canto inferior esquerdo do ecrã. Verá um novo ecrã, com uma lista dos diferentes géneros. Toque no género que deseja visualizar.

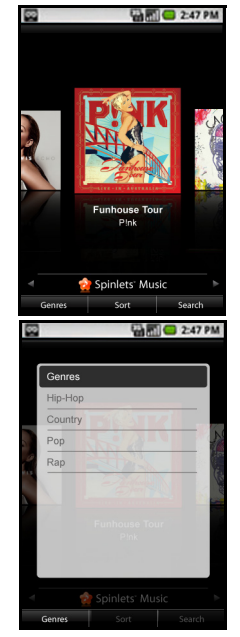

#### Ordenar

Para ordenar o Spinlets por Nome, Classificação ou Conteúdo mais recente, seleccione o botão Ordenar no fundo do ecrã.

#### Pesquisar

Para pesquisar a Galeria por um nome específico, seleccione o botão Pesquisar no canto inferior direito do ecrã. Digite o nome de um artista na caixa de pesquisa e encontre possíveis resultados.

#### Explorar widgets de Spinlets

Quando selecciona um álbum, verá um Spinlet.

Para reproduzir uma música em destaque, seleccione o botão vermelho **Play**.

Para reproduzir as músicas seleccionadas, seleccione o separador Música e escolha a música que deseja reproduzir.

Para ver fotos de artistas, seleccione o separador Fotos.

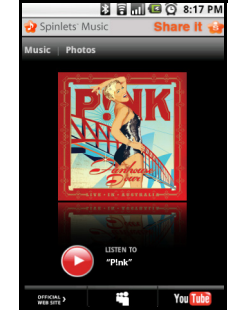

Para visitar as redes sociais e sites do artista, seleccione os ícones localizados ao longo do fundo do ecrã.

#### Partilhar os seus Spinlets

Pode partilhar os seus Spinlets favoritos de duas formas.

Para publicar o Spinlet que está a visualizar no momento, com as suas redes sociais, blogues ou outros sites, toque em **Share It (Partilhar)** no canto superior direito do Spinlet. Seleccione Post it (Publicar) e toque no ícone das redes sociais ou blogues onde deseja publicar o widget. Inicie a sessão na sua rede social ou blogue, e siga os passos.

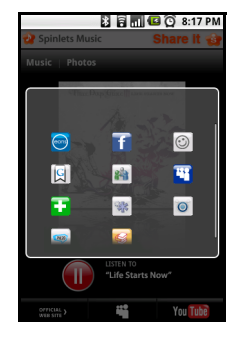

Outra forma de partilhar Spinlets, é por

correio electrónico. Seleccione **Share It (Partilhar)** no canto superior direito do Spinlet, seleccione Enviar e introduza o seu nome e o endereço de correio electrónico do seu amigo.

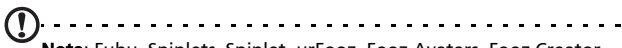

Nota: Fuhu, Spinlets, Spinlet, urFooz, Fooz Avatars, Fooz Creator, Fooz Card, e Fooz World são marcas registadas de Fuhu, Inc. nos EUA e/ou em outros países.

## Servidor multimédia digital

O seu telefone pode funcionar como servidor multimédia ditital. Significa isto que o pode utilizar para enviar conteúdos multimédia para outros dispositivos de entretenimento doméstico.

Para configurar o servidor multimédia digital, abra o separador Aplicações e toque em **Servidor multimédia digital**.

Terá de activar a **Partilha de conteúdos** antes de começar a utilizar o serviço.

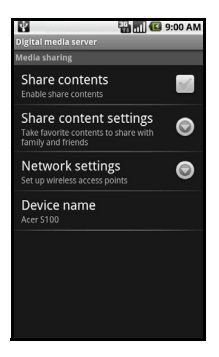

Pode seleccionar partilhar os seus conteúdos Vídeo, de Foto ou Lista de reprodução a partir das Definições de Partilha de conteúdos.

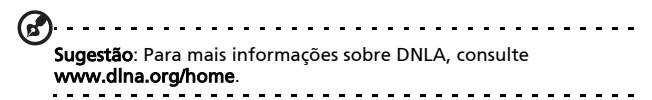

#### Ajustar o volume

Ajuste o volume do seu telefone através do botão de volume na lateral do telefone. Como alternativa, pode definir o **Volume do toque** e **Volume multimédia** abrindo o separador Aplicações e acedendo a **Definições > Som e imagem**.

#### Definir a data e hora

Defina a data e hora abrindo o separador Aplicações e acedendo a **Definições > Data e hora**.

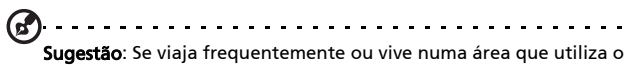

horário de verão, active **Automático** neste menu. Isto irá permitir ao seu smartphone definir a data e hora com base na informação que recebe da rede.

#### Definir alarmes

Existem três alarmes predefinidos no seu telefone. Para editar as definições do alarme, toque em **Despertador** no separador Aplicações. Pode:

- Ligar ou desligar o alarme.
- Definir a hora do alarme.
- Definir um toque.
- Activar ou desactivar a vibração.
- Definir em que dias repetir o alarme.
- Atribuir-lhe um nome.

#### Alterar as opções de localização e texto

Defina as suas preferências de localização e idioma de entrada abrindo o separador Aplicações e acedendo a **Definições** > **Local e texto**.

#### Gerir aplicações

Avisol Certifique-se que confia na fonte de qualquer programa que instala. Se não estiver seguro quanto à fonte, não instale um programa. Instalar programas de fontes desconhecidas aumenta o risco de ataques de vírus e roubos de dados pessoais e privados.

Pode remover programas instalados no seu smartphone para libertar mais espaço de armazenamento. Abra o separador Aplicações e aceda a **Definições > Aplicações**.

Aqui, pode autorizar programas de **Fontes desconhecidas** a ser instalados e **Gerir aplicações**.

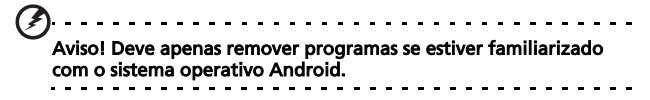

#### Obter e instalar aplicações

O seu smartphone utiliza a plataforma open-source Android. Para obter e instalar aplicações para o seu smartphone, pode tocar em **Market** no ecrã principal para abrir o Google marketplace.

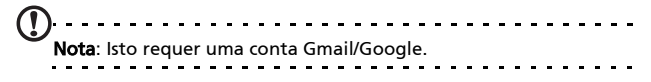

## Repor o seu telefone

Pode ter de realizar uma reposição se o seu smartphone não responde quando botões são pressionados ou quando o ecrã é tocado.

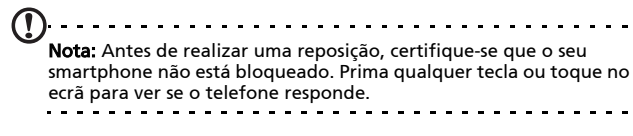

#### Arranque limpo

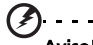

Aviso! Apenas deverá realizar um arranque limpo se todas outras opções falharam na reposição do seu smartphone para um estado operacional.

Um arranque limpo irá repor o seu smartphone para as definições de fábrica.

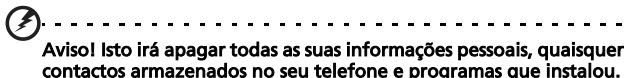

contactos armazenados no seu telefone e programas que instalou.

Prima longamente em Energia até sentir o seu smartphone vibrar e/ou ver o logótipo Acer. Prima longamente nos botões Aumentar e Diminuir volume.

# Capítulo 6: Acessórios e Sugestões

Este capítulo mostra como utilizar acessórios com o seu smartphone, bem como fornece sugestões úteis para quando está a utilizar o seu smartphone.

# Utilizar o auscultador

Na embalagem do seu smartphone está incluído um auscultador com microfone integrado para uso mãos-livres durante chamadas.

Para utilizar o auscultador, ligue-o à tomada 3,5mm de auricular, no topo do telefone.

Quando ligado, todo o som é encaminhado para o auscultador e os altifalantes são desligados.

- Para atender uma chamada a receber, prima o botão no microfone.
- Ajuste o volume com o botão aumentar/diminuir volume, no smartphone.
- Termine a chamada pressionando novamente o botão.

# Utilizar um auscultador Bluetooth

As funções Bluetooth do seu smartphone tornam-no totalmente compatível com todos os auscultadores Bluetooth. Isto permite-lhe utilizar a unidade no modo mãos-livres quando efectua chamadas, sem a inconveniência dos fios.

## Utilizar o seu smartphone como modem

**Nota**: Quando utiliza o seu smartphone como modem, a ligação de dados no dispositivo ficará desactivada.

Quando ligado ao seu PC, o seu smartphone pode funcionar como modem através de GPRS, HSDPA ou UMTS.

Quando introduz o seu cartão SIM, o seu telefone configura-se automaticamente para utilizar o serviço GPRS/3G/EDGE do fornecedor.

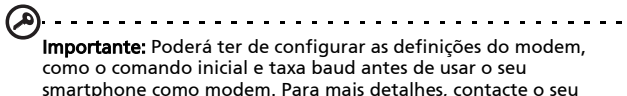

fornecedor de serviços.

#### Configurar o modem no seu PC

Ligue o seu smartphone a um PC com o cabo USB fornecido. Certifique-se que instalou os controladores incluídos no CD. Uma vez instalado o controlador, verá um dispositivo com o nome Acer USB modem no Gestor de Dispositivos do Windows.

#### Se estiver a utilizar o Windows XP:

- 1. Abra as Ligações de Rede do Windows e crie uma nova ligação.
- No Assistente de Nova Ligação, escolha Configurar a minha ligação manualmente.
- 3. Escolha Ligar através de modem de acesso telefónico. Seleccione Acer USB modem e clique em Seguinte.

4. Atribua um nome à ligação e introduza o número de acesso telefónico, o seu nome de utilizador e palavra-passe. Se não tiver um nome de utilizador ou palavra-passe, deixe os campos em branco. Clique em Seguinte para concluir o processo de configuração.

#### Se estiver a utilizar o Windows Vista ou Windows 7:

- 1. Abra o Centro de Rede e Partilha do Windows.
- 2. Escolha Configurar uma nova ligação ou rede.
- 3. Seleccione Configurar uma ligação de acesso telefónico.
- Introduza o número de acesso telefónico, o seu nome de utilizador e palavra-passe. Clique em Ligar para concluir o processo de configuração.

Para ligar, clique na ligação de acesso telefónico.

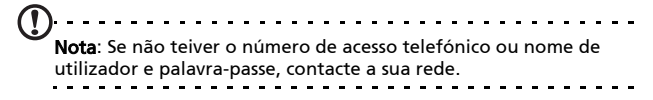

#### Criar um novo ponto de acesso

Quando tiver de adicionar outra ligação GPRS/3G/EDGE ao seu telefone, obtenha o nome do ponto de acesso e definições (incluindo nome de utilizador e palavra-passe, se necessário) do seu fornecedor de serviços sem fios.

- Abra o separador Aplicações e toque em Definições > Controlos sem fios > Redes móveis > Nomes de Pontos de Acesso.
- 2. Prima o botão Menu e depois toque em Novo APN.
- 3. Introduza as definições APN. Toque num item para o ajustar.
- 4. Quando tiver terminado prima o botão Menu e toque em Guardar.

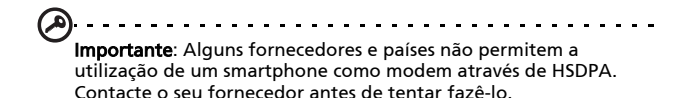

## Introduzir um cartão microSD

O seu smartphone dispõe de uma ranhura de expansão de memória que aceita um cartão microSD para expandir a capacidade de memória e armazenamento.

Consulte **"Instalar um cartão SIM ou cartão microSD" na página 18** para instruções adequadas à instalação de um cartão microSD.

# Apêndice

# Perguntas Frequentes e resolução de problemas

Esta secção lista as perguntas frequentes que podem surgir durante a utilização do seu smartphone, e dá respostas e soluções fáceis para as mesmas.

| Aspecto                 | Questão                                                                       | Resposta                                                                                                    |
|-------------------------|-------------------------------------------------------------------------------|----------------------------------------------------------------------------------------------------|
| Áudio                   | Porque é que o<br>dispositivo não<br>emite som?                               | Se os auscultadores estiverem<br>ligados ao dispositivo, o altifalante<br>é automaticamente desligado.<br>Desligue os auscultadores.                |
|                         |                                                                               | Verifique se a definição de volume<br>do dispositivo não está silenciada.                                                                           |
|                         |                                                                               | Verifique se o botão de controlo do<br>volume não está no mínimo.                                                                                   |
| Ficheiros<br>multimédia | Porque motivo<br>não consigo ver os<br>meus ficheiros de<br>imagem?           | Pode estar a tentar ver uma<br>imagem que não é suportada.<br>Consulte a secção <b>"Multimédia" na<br/>página 67</b> para mais informações.         |
|                         | Porque motivo<br>não consigo ver os<br>meus ficheiros de<br>vídeo?            | Pode estar a tentar ver um vídeo<br>que não é suportado. Consulte a<br>secção <b>"Multimédia" na página 67</b><br>para mais informações.            |
|                         | Porque motivo<br>não consigo<br>reproduzir os<br>meus ficheiros de<br>música? | Pode estar a tentar reproduzir um<br>ficheiro que não é suportado.<br>Consulte a secção <b>"Multimédia" na<br/>página 67</b> para mais informações. |

| Aspecto                                  | Questão                                                                            | Resposta                                                                                                    |
|------------------------------------------|------------------------------------------------------------------------------------|----------------------------------------------------------------------------------------------------|
| Informação do<br>sistema e<br>desempenho | Como posso<br>verificar a versão<br>do sistema<br>operativo do meu<br>dispositivo? | Toque em <b>Menu &gt; Configurações &gt;</b><br>Acerca do telefone para verificar a<br>versão do sistema operativo<br>(número de construção/núcleo) e<br>outras informações de hardware e<br>software. |
| Alimentação                              | Não consigo ligar<br>o dispositivo.                                                | A bateria pode estar descarregada.<br>Recarregue o dispositivo. Consulte<br>a secção <b>"Carregar a bateria" na<br/>página 17</b> para mais informações.                                               |

## Outras fontes de ajuda

| Para informação sobre:                                                                          | Consulte a secção:                                                                                                    |
|-------------------------------------------------------------------------------------------------|----------------------------------------------------------------------------------------------------|
| Programas no smartphone e<br>outros adicionais que podem<br>ser instalados no seu<br>smartphone | Este guia de utilizador. Incluído no CD<br>de suporte, o guia de utilizador é a<br>referência online para informação sobre<br>como usar o smartphone. |
| Informação actualizada sobre<br>o seu smartphone                                                | www.acer.com/                                                                                                    |

Pedidos de assistência

www.acer.com/support/

## Especificações

#### Desempenho

- Qualcomm QSD 8250, 768 MHz
- Memória do sistema:
  - 256 MB de SDRAM
  - 512 MB de Flash ROM
- Sistema operativo Google Android

## Ecrã

- Ecrã táctil capacitivo TFT-LCD de 3,5"
- Resolução 800 x 480
- Suporte para 65K cores

## Multimédia

- Saída estéreo de qualidade CD
- Altifalante mono 0,5 W (máx)
- Microfone omni direccional
- Formatos suportados

| Тіро                | Formatos                      |
|---------------------|-------------------------------|
| Reprodução de áudio | MP3, AAC, AMR                 |
| Toque               | MP3, MIDI, DLS, iMelody, WAVE |
| Gravação de vídeo   | 3GP, MPEG-4, H.263            |
| Reprodução de vídeo | 3GP, MPEG-4, H.263, H.264     |

#### Conector USB

- Conector mini USB de 10 pinos
- USB cliente
- Entrada CC (5 V, 1 A)

## Conectividade

- Bluetooth 2.0+EDR
- IEEE Wi-Fi 802.11 b/g WLAN
- GSM 850 / 900 / 1800 / 1900
- UMTS 900 / 1900 / 2100
- HSDPA / HSUPA / EDGE / GPRS

#### Câmara

- 5-megapixel
- Focagem automática

## Expansão

• Cartão de memória microSD (até 32 GB)

## Bateria

 Bateria de polímeros de lítio de alta densidade, recarregável e de 1350 mAh (substituível)

Nota: A duração da bateria depende do consumo de energia, o qual se baseia na utilização de recursos do sistema. Por exemplo, um uso constante da retroiluminação ou de aplicações muito exigentes em termos de alimentação, pode encurtar a duração da carga da bateria entre carregamentos.

#### Dimensões

• Design elegante, leve e robusto

| Altura    | 115 mm                               |
|-----------|--------------------------------------|
| Largura   | 64 mm                                |
| Espessura | 12,75 mm (13,5 mm na zona da câmara) |
| Peso      | <135 g (com bateria)                 |

# Avisos e precauções

- Não utilize este produto perto de água.
- Não coloque este produto sobre um carrinho, uma bancada ou uma mesa instável. Se o produto cair, este pode ficar seriamente danificado.

- As ranhuras e aberturas existentes servem para ventilação; para assegurar o bom funcionamento do produto e para evitar o seu sobreaquecimento, estas aberturas não devem ser bloqueadas ou cobertas. As aberturas nunca devem ser bloqueadas pela colocação do produto sobre uma cama, um sofá, um tapete ou sobre qualquer outra superfície do género. Este produto nunca deve ser colocado perto ou sobre um radiador ou saída de ar quente, ou numa instalação embutida a não ser que seja fornecida a ventilação adequada.
- Nunca introduza qualquer tipo de objectos neste produto através das ranhuras da caixa, uma vez que poderão tocar em pontos de voltagem perigosos ou provocar curto circuitos que podem resultar em incêndio ou em choques eléctricos. Nunca derrame qualquer tipo de líquido sobre o produto.
- Para evitar danos ao nível dos componentes internos e para evitar a fuga de líquido da bateria, não coloque o produto sobre superfícies que vibrem.
- Nunca use este produto durante a prática de desporto, quando estiver a fazer exercício ou em ambientes sujeitos a vibrações pois tal pode causar um curtocircuito ou danos existindo mesmo o risco de explosão da bateria.

#### CUIDADOS a ter ao ouvir música

Para proteger os seus ouvidos, siga as instruções em baixo.

- Aumente o volume gradualmente até obter um nível de som claro e confortável.
- Não aumente o nível de volume quando já tiver obtido um nível confortável.

- Não ouça música muito alta por longos períodos de tempo.
- Não aumente o volume de som de forma a disfarçar o ruído ambiente.
- Reduza o volume se não conseguir ouvir o que as pessoas próximo de si estão a dizer.

#### Informação acerca da bateria

Este produto utiliza uma bateria de polímeros de lítio. Não utilize este dispositivo em locais húmidos, molhados e/ou corrosivos. Não coloque, guarde ou deixe o produto próximo de fontes de calor, em locais com altas temperaturas, exposto á luz solar directa, em fornos micro ondas ou em recipientes sob pressão e não o exponha a temperaturas acima dos 60 °C (140 °F). O não cumprimento destas instruções pode causar derrames de ácido da bateria, esta pode aquecer, explodir ou incendiar-se e causar ferimentos e/ou danos. Não fure, abra nem desmonte a bateria. Se houver a bateria verter líquido e este entrar em contacto com a sua pele, lave com água e procure imediatamente um médico. Por razões de segurança, e para prolongar a vida útil da bateria, não é possível carregar a mesma em temperaturas baixas (abaixo dos 0 °C/32 °F) ou em temperaturas altas (acima dos 40 °C/104 °F).

Uma bateria nova apenas atinge o seu pico em termos de desempenho após dois ou três ciclos de carregamento completos. A bateria pode ser carregada e descarregada centenas de vezes acabando eventualmente por se desgastar. Quando os tempos de utilização e de suspensão forem significativamente mais curtos que o normal, compre uma bateria nova. Use apenas baterias aprovadas pela Acer e carregue a bateria apenas com carregadores com aprovação da Acer e concebidos para o dispositivo em questão. Desligue o carregador da tomada eléctrica e do dispositivo quando não o estiver a usar. Não deixe a bateria completamente carregada ligada no adaptador ca, uma vez que a sobrecarga pode diminuir a sua vida útil. Se não for usada, uma bateria com carga completa perderá a mesma ao longo do tempo. Se a bateria estiver completamente descarregada, pode demorar alguns minutos até o indicador de carregamento aparecer no ecrã ou até poder fazer chamadas.

Use a bateria apenas para o fim a que a mesma se destina. Nunca use um carregador ou uma bateria que apresente danos.

Não provoque curtos-circuitos na bateria. O curto-circuito acidental da bateria pode ocorrer quando um qualquer objecto metálico como uma moeda, um clipe ou uma caneta entra em contacto directo com os terminais positivo (+) ou negativo (-) da bateria. (Estes têm a forma de tiras metálicas na bateria.) Isto pode acontecer quando, por exemplo, transporta uma bateria suplente no bolso ou na carteira. O curto-circuito dos terminais pode danificar a bateria ou o objecto que entrou em contacto com a mesma.

Se deixar a bateria em locais quentes ou frios como, por exemplo, num carro fechado quando as temperaturas são muito altas ou baixas, a capacidade e a vida útil da mesma serão reduzidas. Tente sempre manter a temperatura da bateria entre os 15 °C e os 25 °C (59 °F e 77 °F). Um dispositivo com uma bateria quente ou fria pode deixar de funcionar temporariamente mesmo que a carga desta esteja completa. O desempenho da bateria fica limitado quando as temperaturas são muito baixas.

Não deite a bateria no fogo, pois esta pode explodir. A bateria pode também explodir se for danificada. Deite fora a bateria seguindo os regulamentos locais. Recicle a bateria se possível. Não deite fora juntamente com o lixo doméstico.

#### Substituição da bateria

O smartphone usa baterias de lítio. Substitua a bateria por uma outra de tipo equivalente à fornecida juntamente com o produto. A utilização de uma bateria de tipo diferente poderá resultar em incêndio ou explosão.

Ø.....

Aviso! As baterias podem explodir se manuseadas incorrectamente. Não as desmonte nem deite for a no fogo. Mantenha-nas fora do alcance de crianças. Siga os regulamentos locais quando deita fora baterias usadas.

#### Informação adicional de segurança

O seu dispositivo e respectivos acessórios podem conter componentes pequenos. Mantenha-os fora do alcance de crianças pequenas.

#### Condições ambientais

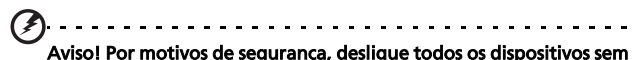

Avisoi Por motivos de segurança, desligue todos os dispositivos sem fios ou de transmissão de sinais de rádio sempre que utilizar o nas seguintes condições. Estes dispositivos podem incluir, mas não se limitam a: LAN sem fio (WLAN), Bluetooth e/ou 3G.

Lembre-se de seguir quaisquer regulamentos especiais existentes em qualquer área e sempre desligar seu dispositivo quando seu uso for proibido ou quando pode causar interferência ou perigo. Utilize o dispositivo apenas dentro das condições normais de funcionamento do mesmo. Este dispositivo está em conformidade com as directrizes relativas à exposição à radiofrequência e tanto o dispositivo como a respectiva antena devem ser colocados a uma distância mínima de 1,5 centímetros do seu corpo. Não cubra a antena com objectos metálicos e posicione-a à distância acima mencionada.
Para uma transmissão com êxito de ficheiros de dados ou de mensagens, este dispositivo tem de ter uma boa ligação à rede. Nalguns casos, a transmissão de ficheiros de dados ou de mensagens pode ser adiada até que a ligação em rede fique disponível. Certifique-se de que segue as instruções acima relativamente à distância que deve existir entre o dispositivo e o seu corpo até a operação de transmissão ficar concluída. Algumas partes deste dispositivo são magnéticas. Deste modo, as pessoas que usam aparelhos de audição não devem colocar o dispositivo junto do ouvido no qual usam o aparelho. Não coloque cartões de crédito ou outros dispositivos de armazenamento magnéticos junto do dispositivo, pois a informação neles armazenada pode ser eliminada.

#### Dispositivos médicos

A utilização de qualquer equipamento que transmita sinais de rádio, incluindo telefones sem fios, pode interferir com o funcionamento de dispositivos médicos que não estejam devidamente protegidos. Consulte um médico ou o fabricante do dispositivo médico em questão para determinar se o mesmo está devidamente protegido contra interferências de radiofrequência externas ou caso tenha alguma dúvida. Desligue o dispositivo em centros de saúde sempre que tal lhe seja pedido. Os hospitais ou centros de saúde utilizam equipamentos sensíveis à energia de radiofrequência.

**Pacemakers.** Os fabricantes de pacemakers recomendam que seja observada uma distância mínima de 15,3 cm entre os dispositivos sem fios e os pacemakers de forma a evitar potenciais interferências com estes. Estas recomendações estão de acordo com as pesquisas realizadas independentemente e também pelos fabricantes de dispositivos que utilizam a tecnologia sem fios. As pessoas com pacemakers devem ter em conta o seguinte:

- Manter sempre uma distância superior a 15,3 cm entre o dispositivo e o pacemaker.
- Não transportar o dispositivo junto ao pacemaker quando o dispositivo está ligado. Se suspeitar de alguma interferência, desligue o dispositivo e afaste-o de si.

Aparelhos de audição. Alguns dispositivos digitais sem fios podem interferir com alguns aparelhos de audição. Se houver algum tipo de interferência, consulte o fornecedor de serviços.

#### Veículos

Os sinais de radiofrequência podem afectar negativamente os sistemas electrónicos instalados ou não devidamente protegidos que se encontram nos veículos motorizados como, por exemplo, os sistemas electrónicos para injecção do combustível, os sistemas electrónicos de travagem (anti bloqueio), os sistemas electrónicos para controlo da velocidade e os air bags. Para mais informações, consulte o fabricante, ou o representante, do seu veículo ou de gualquer equipamento que tenha adicionado. O dispositivo apenas deve ser reparado ou instalado no veículo por técnicos qualificados. Uma instalação ou reparação defeituosa pode ser perigosa e pode invalidar a garantia do dispositivo. Verifigue regularmente todo o equipamento sem fios instalado no veículo para ver se este está a funcionar correctamente. Não guarde nem transporte líquidos inflamáveis, gases ou materiais explosivos no mesmo compartimento que o dispositivo, seus componentes ou acessórios. No caso de veículos equipados com air bags, não se esqueça de que estes são activados com forte impacto. Não coloque quaisquer objectos, incluindo equipamentos sem fios instalados ou portáteis na zona por cima dos air bags ou na área de enchimento dos mesmos.

Se o equipamento sem fios instalado no veículo não estiver instalado de forma correcta e os air bags forem activados, tal poderá dar origem a ferimentos graves. A utilização deste dispositivo a bordo de aviões é proibida. Desligue o dispositivo antes de entrar no avião. A utilização de telefones sem fios a abordo de aviões pode ser perigosa por interferir com o controlo do próprio avião, por interferir com as redes sem fios e pode ser ilegal.

#### Atmosferas potencialmente explosivas

Desligue o dispositivo em áreas com atmosferas potencialmente explosivas e obedeca a todos os sinais e instruções. As atmosferas potencialmente perigosas incluem áreas onde normalmente é aconselhado desligar o motor do veículo. A ocorrência de faíscas nestas áreas pode dar origem a uma explosão ou a um incêndio e ainda causar ferimentos ou até mesmo a morte. Desligue o dispositivo nas estações de serviço sobretudo junto das bombas de gasolina. Tenha em atenção as restrições à utilização de equipamento rádio em depósitos de combustíveis, em armazéns e áreas de distribuição, fábricas de produtos químicos ou em locais onde estejam em curso operações de rebentamento. As áreas com atmosferas potencialmente explosivas estão geralmente claramente assinaladas embora isto possa nem sempre acontecer. Estas áreas incluem as partes debaixo do convés nos navios, as zonas de transferência de produtos guímicos ou de armazenamento dos mesmos, veículos que utilizem gás liquefeito (propano ou butano) e áreas onde o ar contenha químicos ou partículas como, por exemplos, grãos, poeiras e pós derivados do metal.

Obedeça a quaisquer restrições. Não utilize o dispositivo quando existirem operações de explosão em curso.

## Chamadas de emergência

Importante: Os telefones sem fios, incluindo este dispositivo, funcionam com sinais de rádio, redes sem fios, linhas telefónicas fixas e funções programadas pelo utilizador. Por este motivo, não é possível garantir a ligação em todas as condições. O utilizador não deve depender exclusivamente de qualquer dispositivo sem fios para comunicações importantes como, por exemplo, emergências médicas.

Pode ser necessário desligar algumas funções antes de poder fazer uma chamada de emergência. Consulte este guia ou o fornecedor de serviços para obter mais informações.

Ao fazer uma chamada de emergência forneça toda a informação necessária e da forma mais precisa possível. O seu dispositivo sem fios pode ser a única forma de comunicação no local de um acidente. Não termine a chamada até ter autorização para o fazer.

# Informação sobre eliminação e reciclagem

Não deite este dispositivo electrónico no contentor do lixo quando o quer deitar fora.

Para minimizar a poluição e garantir a protecção global do ambiente, recicle este equipamento. Para mais informações sobre as regras de regem os Resíduos de Equipamentos Eléctricos e Electrónicos (REEE), visite o site www.acer-group.com/public/Sustainability/ sustainability01.htm.

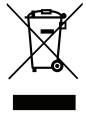

#### Informação sobre o mercúrio

Para projectores e produtos electrónicos com monitor ou ecrã LCD/CRT:

A(s) lâmpada(s) dentro deste produto contém mercúrio e deve ser reciclada ou eliminada de acordo com as leis federais, estaduais ou locais. Para obter mais informações, contacte a Electronic Industries Alliance através do endereço <u>www.eiae.org</u>. Para informação específica acerca da eliminação de lâmpadas, visite o site <u>www.lamprecycle.org</u>.

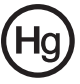

### Manutenção do seu smartphone

- TENHA cuidado para não riscar o ecrã do seu smartphone. Mantenha o ecrã limpo. Ao trabalhar com seu smartphone, use o dedo ou unha. Nunca use uma caneta ou lápis a sério, nem outro objecto afiado, sobre a superfície do ecrã.
- NÃO exponha o seu smartphone à chuva ou humidade. Não deixe que entre água para os circuitos através dos botões do painel frontal ou das ranhuras de expansão. De uma maneira geral, trate o seu smartphone tal como trataria um telemóvel ou outro dispositivo electrónico de pequenas dimensões.
- 3. NÃO deixe o seu smartphone cair e não o sujeite a impactos fortes. Não coloque o seu smartphone no bolso de trás.
- 4. NÃO exponha o seu smartphone a temperaturas extremas. Por exemplo, não deixe o seu smartphone no painel de instrumentos do carro num dia quente ou quanto as temperaturas estiverem abaixo de zero. Mantenha-o também afastado de aquecedores e outras fontes de calor.
- 5. NÃO use ou guarde o seu smartphone em locais com pó, húmidos ou molhados.

- USE um pano macio e humedecido para limpar o seu smartphone. Se a superfície do ecrã ficar suja, limpe-a com um pano macio humedecido com um detergente limpa vidros diluído.
- 7. NÃO exerça pressão sobre o ecrã para não o partir.

### Normas de segurança

Conforme à certificação obrigatória Russa

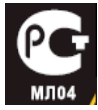

#### Declaração de píxeis do ecrã LCD

O ecrã LCD foi produzido usando técnicas de fabrico de alta precisão. No entanto, alguns píxeis podem ocasionalmente desaparecer ou serem apresentados como pontos negros ou vermelhos. Isto não afecta a imagem gravada e não é sinal de mau funcionamento.

#### Aviso relativo aos dispositivos rádio

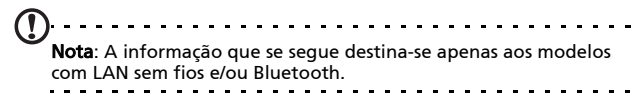

#### Gerais

Este produto está em conformidade com as normas de radiofrequência e de segurança de qualquer país ou região em que o mesmo tenha sido aprovado para utilização sem fios. Dependendo da configuração, este produto pode ou não incluir dispositivos rádio sem fios (como, por exemplo, módulos LAN sem fios e/ou Bluetooth). As informações abaixo e para os produtos com tais dispositivos.

#### Canais de operação sem fio para domínios diferentes

| América do Norte                                   | 2,412-2,462 GHz | Can01 até Can11 |
|----------------------------------------------------|-----------------|-----------------|
| Japão                                              | 2,412-2,484 GHz | Can01 até Can14 |
| ETSI (instituto de<br>telecomunicações<br>europeu) | 2,412-2,472 GHz | Can01 até Can13 |

# França: Banda de frequência sem fios restritas

Algumas áreas da França têm uma banda de frequência restrita. No pior dos casos, a alimentação máxima dentro de portas é:

- 10 mW para a banda 2,4 GHz inteira (2400 MHz -2483,5 MHz)
- 100 mW para frequências entre 2446,5 MHz e 2483,5 MHz

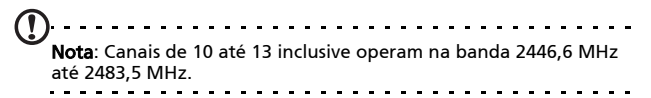

Existem algumas possibilidades de uso externo: Em instalação privada ou em instalação privada de pessoas públicas, uso é objecto a procedimento de autorização preliminar pelo ministro da defesa com um alimentação autorizada máxima de 100 mW na banda 2446,5 - 2483,5 MHz. Não é permitido o uso externo em instalações públicas. Nos departamentos listados abaixo, para a toda a banda 2,4 GHz:

- A alimentação máxima autorizada dentro de portas é 100 mW
- A alimentação máxima autorizada no exterior é 10 mW

Os departamentos onde o uso da banda 2400 - 2483,5 MHz é permitida com um EIRP inferior a 100 mW dentro de portas e inferior a 10 mW no exterior:

| 01 Ain Orientales      | 02 Aisne           | 03 Allier                |
|------------------------|--------------------|--------------------------|
| 05 Hautes Alpes        | 08 Ardennes        | 09 Ariege                |
| 11 Aude                | 12 Aveyron         | 16 Charente              |
| 24 Dordogne            | 25 Doubs           | 26 Drome                 |
| 32 Gers                | 36 Indre           | 37 Indre et Loire        |
| 41 Loir et Cher        | 45 Loret           | 50 Manche                |
| 55 Meuse               | 58 Nievre          | 59 Nord                  |
| 60 Oise                | 61 Orne            | 63 Puy Du Dome           |
| 64 Pyrenees Atlantique | 66 Pyrenees        | 67 Bas Rhin              |
| 68 Haut Rhin           | 70 Haute Saone     | 71 Saone et Loire        |
| 75 Paris               | 82 Tarn et Garonne | 84 Vaucluse              |
| 88 Vosges              | 89 Yonne           | 90 Territoire de Belfort |
| 94 Val de Marne        |                    |                          |

Este requisito pode ser alterado com o tempo permitindo que você use seu cartão LAN sem fio em mais áreas dentro da França. Contacte a ART para obter informações mais actualizadas (**www.art-telecom.fr**).

Nota: Seu cartão WLAN transmite menos do que 100 mW, mas mais do que 10 mW.

#### Informação do certificado (SAR)

Este dispositivo cumpre os requisitos da UE (1999/519/EC) quanto à limitação de exposição do público em geral a campos electromagnéticos para protecção da saúde humana.

Estas limitações fazem parte de recomendações extensivas para protecção do público em geral. Estas recomendações foram desenvolvidas e verificadas por organizações científicas independentes através de avaliações regulares e rígidas de estudos científicos. Para garantir a segurança de todas as pessoas, independentemente da sua idade e estado de saúde, estes limites incluem uma significativa margem de segurança.

Antes dos dispositivos de rádio serem postos em circulação, os mesmos devem estar de acordo com as leis europeias ou os seus valores limites devem ser verificados; só depois lhes pode ser atribuído o símbolo CE.

A unidade de medida recomendada pelo Concelho da União Europeia para os telemóveis é a SAR (Specific Absorption Rate). Este valor SAR está limitado a 2,0 W/kg, medido sobre 10 g de tecido do corpo. Este satisfaz os requisitos da CIPRNI (Comissão Internacional para a Protecção contra as Radiações Não-Ionizantes) e foi incluído na norma europeia EN 50360 relativa aos dispositivos de rádio móveis. O regulamento SAR para telefones móveis é compatível com o padrão europeu EN 62209-1. O valor SAR máximo é calculado no nível de saída máximo em todas as bandas de frquência do telefone móvel. Durante o uso, o nível SAR actual é geralmente muito inferior ao valor máximo porque o telemóvel funciona a níveis de produção diferentes. A transmissão é feita apenas ao nível necessário para atingir a rede. Em geral se aplica o seguinte: Quanto mais próximo da estação de base mais inferior a saída de transmissão de seu telefone móvel. O valor SAR testado deste dispositivo é conforme a seguir:

| CE                |                  | NCC               |                  |  |
|-------------------|------------------|-------------------|------------------|--|
| Cabeça (W/kg 10g) | Corpo (W/kg 10g) | Cabeça (W/kg 10g) | Corpo (W/kg 10g) |  |
| 0,725             | 1,14             | 0,725             | NA               |  |

#### Aviso NCC

警語

經型式認證合格之低功率射頻電機,非經許可,公司、商號或使用者均不得 擅自變更頻率,加大功率或變更原設計之特性及功能 低功率射頻電機之使用不得影響飛航影響安全及干擾合法通信,經發現有干 擾現象時,應立即停用,並改善至無干擾時方得繼續使用 前項合法通信,指一電信法規定作業之無線電通信低功率射頻電機需忍受合 法通信或工業,科學及醫療用電波輻射性電機設備之干擾,減少電磁波影響,

請妥適使用

#### Aviso de bateria de íon-lítio

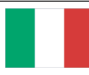

ATTENZIONE! Rischio di esplosione della batteria se sostituita in modo errato. Sostituire la batteria con un una di tipo uguale o equivalente consigliata dalla fabbrica. Non disperdere le batterie nell'ambiente.

VORSICHT! Explosionsgefahr bei unsachgemäßen Austausch der Batterie. Ersatz nur durch denselben oder einem vom Hersteller empfohlenem ähnlichen Typ. Entsorgung gebrauchter Batterien nach Angaben des Herstellers.

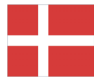

ADVARSELI! Lithiumbatteri - Eksplosionsfare ved fejlagtig håndtering. Udskiftning må kun ske med batteri af samme fabrikat og type. Levér det brugte batteri tilbage til leverandøren.

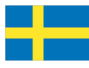

VARNING! Explosionsfara vid felaktigt batteribyte. Använd samma batterityp eller en ekvivalent typ som rekommenderas av apparattillverkaren. Kassera använt batteri enligt fabrikantens instruktion.

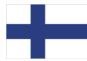

VAROITUS! Paristo voi räjähtää, jos se on virheellisesti asennettu. Vaihda paristo ainoastaan laitevalmistajan sousittelemaan tyyppiin. Hävitä käytetty paristo valmistagan ohjeiden mukaisesti.

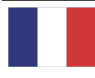

ATTENTION ! Il y a danger d'explosion s'il y a remplacement incorrect de la batterie. Remplacer uniquement avec une batterie du mère type ou d' un type équivalent recommandé par le constructeur. Mettre au rebut les batteries usagées conformément aux instructions du fabricant.

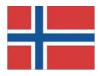

ADVARSEL! Eksplosjonsfare ved feilaktig skifte av batteri. Benytt samme batteritype eller en tilsvarende type anbefalt av apparatfabrikanten. Brukte batterier kasseres i henhold til fabrikantens instruksjoner.

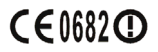

Acer Incorporated

Date: September 3, 2009

#### **Declaration of Conformity**

We, Acer Incorporated, of 8F., No. 88, Sec. 1, Hsin Tai Wu Rd. Hsichih Taipei Hsien 221, Taiwan Declare under sole responsibility that the product: Model: S100 Description: Smart HandHeld

To which this declaration relates, is in conformity with the following standards and/ or other normative documents:

- •EN 301 511 V9.0.2
- •EN 300 328 V1.7.1
- •EN 301 908-1/ -2 V3.2.1
- EN 300 440-1 V1.4.1/ EN300 440-2 V1.2.1
- •EN 301 489-1 V1.8.1/ -3 V1.4.1/ -7 V1.3.1/ -17 V1.3.2/ -24 V.1.4.1
- EN 55022:2006+ A1:2007 Class B; EN 55024:1998/A1:2001/A2:2003
- ●EN 60950-1: 2006
- •EN 50332-1:2000/ -2: 2003
- •EN 50360:2001/ EN 62209-1:2006/ EN62311:2008/ OET65C

We hereby declare that the above named product is in conformance to all the essential requirements of the R&TTE Directive (99/5/EC) issued by the Commission of the European Community.

The conformity assessment procedure referred to in Article 10 and detailed in Annex [IV] of directive 1999/5/EC has been followed related to Articles

- R&TTE Article 3.1 (a) Health and Safety
- R&TTE Article 3.1 (b) EMC
- R&TTE Article 3.2 Spectrum Usage

with the involvement of the following Notified Body:

CETECOM, Untertuerkheimer Str. 6 – 10 66117 Saarbruecken Identification mark: 0682 (Notified Body) CE

The technical documentation relevant to the above equipment will be held at:

Acer Incorporated 8F., No. 88, Sec. 1, Hsin Tai Wu Rd. Hsichih Taipei Hsien 221, Taiwan Authorized Person:

5.1.1.0

Name: Harriot Lee

#### Δ aiuda altifalante ..... 28 В bateria carregar ......17 informação ..... 68 Bluetooth auscultador .....61 С câmara informação ..... 68 Cartão SD ...... 64 informação ..... 68 certificações de segurança ..... 68 chamadas atender ......27 opcões no ecrã ......27 chamadas de voz o ecrã de chamadas de voz ... 27 Conector USB ......67 contactos adicionar e editar ...... 46 telefonar a um contacto ..... 26 D desempenho ......66 F

| email                  | 33 |
|------------------------|----|
| especificações         | 66 |
| G                      |    |
| GPRS                   | 62 |
| I                      |    |
| Indicadores LED        | 15 |
| L                      |    |
| ligar                  | 19 |
| M                      |    |
| Monsagons MMS          | 21 |
| NI                     | 51 |
| 14<br>                 | 77 |
| numeros internacionais | 27 |
| P -                    | ~- |
| Perguntas frequentes   | 65 |
| ĸ                      |    |
| registo de chamadas    | 26 |
| resolução de problemas | 65 |
| S                      |    |
| software               |    |
| lista                  | 68 |
| spinlets               | 53 |
| Т                      |    |
| teclado do ecrã        | 20 |
| telefone               |    |
| definições             | 44 |
| ligações42,            | 43 |
| U                      |    |
| urFooz                 | 48 |
| V                      |    |
| vistas                 |    |
| esquerda               | 15 |
| volume                 |    |
| ajustar                | 57 |
| W                      |    |
| Windows Media Player   | 53 |